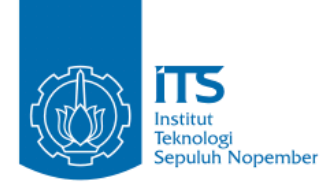

#### TUGAS AKHIR - KI141502

# RANCANG BANGUN APLIKASI SIMULASI JARINGAN UNTUK PRAKTIKUM JARINGAN KOMPUTER MEMANFAATKAN SCAPY DALAM LINGKUNGAN LXC

DHIMAS BAGUS PRAMUDYA NRP 5111100044

Dosen Pembimbing I Royyana Muslim Ijtihadie, S.Kom, M.Kom, PhD.

Dosen Pembimbing II Baskoro Adi Pratomo, S.Kom, M.Kom

JURUSAN TEKNIK INFORMATIKA Fakultas Teknologi Informasi Institut Teknologi Sepuluh Nopember Surabaya 2015

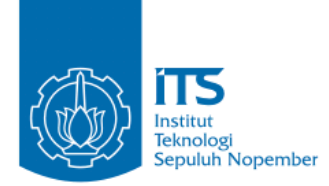

#### UNDERGRADUATE THESES - KI141502

# DESIGN AND IMPLEMENTATION OF NETWORK SIMULATOR FOR COMPUTER NETWORK LABWORK WITH SCAPY IN LXC ENVIRONMENT

DHIMAS BAGUS PRAMUDYA NRP 5111100044

Supervisor I Royyana Muslim Ijtihadie, S.Kom, M.Kom, PhD.

Supervisor II Baskoro Adi Pratomo, S.Kom, M.Kom.

DEPARTMENT OF INFORMATICS FACULTY OF INFORMATION TECHNOLOGY INSTITUT TEKNOLOGI SEPULUH NOPEMBER SURABAYA 2015

#### LEMBAR PENGESAHAN

## RANCANG BANGUN APLIKASI SIMULASI JARINGAN UNTUK PRAKTIKUM JARINGAN KOMPUTER MEMANFAATKAN SCAPY DALAM LINGKUNGAN LXC

#### **TUGAS AKHIR**

Diajukan Untuk Memenuhi Salah Satu Syarat Memperoleh Gelar Sarjana Komputer pada Bidang Studi Arsitektur dan Jaringan Komputer Program Studi S-1 Jurusan Teknik Informatika Fakultas Teknologi Informasi Institut Teknologi Sepuluh Nopember

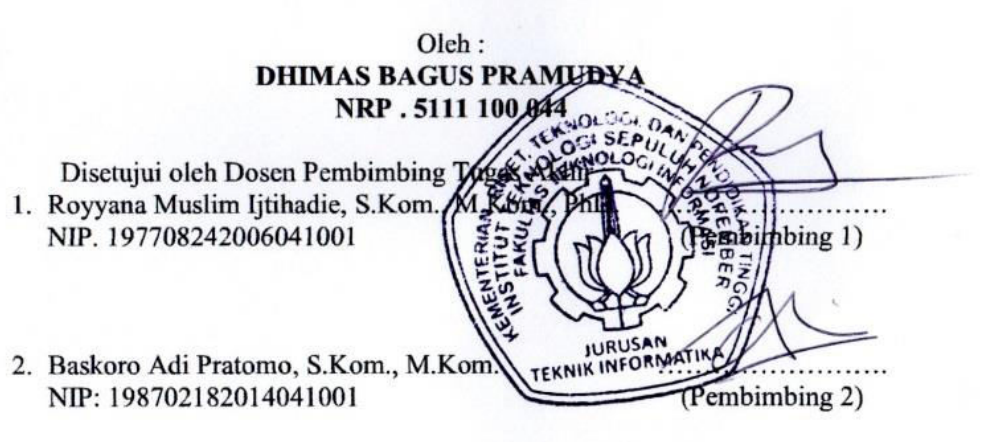

SURABAYA Desember, 2015

v

## KATA PENGANTAR

# بِسُمِ ٱللَّهِ ٱلرَّحْمَنِ ٱلرَّحِيم

Alhamdulillahirabbil'alamin, segala puji bagi Allah SWT, yang telah melimpahkan rahmat dan hidayah-Nya sehingga penulis dapat menyelesaikan Tugas Akhir yang berjudul **"RANCANG** BANGUN APLIKASI SIMULASI PRAKTIKUM JARINGAN UNTUK JARINGAN KOMPUTER MEMANFAATKAN **SCAPY** DALAM **LINGKUNGAN LXC**". Pengerjaan Tugas Akhir ini merupakan suatu kesempatan yang sangat baik bagi penulis. Dengan pengerjaan Tugas Akhir ini, penulis bisa belajar lebih banyak untuk memperdalam dan meningkatkan apa yang telah didapatkan penulis selama menempuh perkuliahan di Teknik Informatika ITS. Dengan Tugas Akhir ini penulis juga dapat menghasilkan suatu implementasi dari apa yang telah penulis pelaiari.

Selesainya Tugas Akhir ini tidak lepas dari bantuan dan dukungan beberapa pihak. Sehingga pada kesempatan ini penulis mengucapkan syukur dan terima kasih kepada:

- 1. Allah SWT atas anugerahnya yang tidak terkira kepada penulis dan Nabi Muhammad SAW.
- 2. Bapak, Ibu, Galih dan Rizky yang telah memberikan dukungan moral dan material serta doa yang tak terhingga untuk penulis. Serta selalu memberikan semangat dan motivasi pada penulis dalam mengerjakan tugas akhir ini.
- 3. Bapak Royyana Muslim Ijtihadie, S.Kom, M.Kom, PhD. selaku pembimbing I yang telah membantu, membimbing, dan memotivasi penulis dalam menyelesaikan Tugas Akhir ini dengan sabar.
- 4. Bapak Baskoro Adi Pratomo, S.Kom, M.Kom. selaku pembimbing II yang juga telah membantu, membimbing, dan memotivasi penulis dalam mengerjakan Tugas Akhir ini.

- Bapak Darlis Herumurti, S.Kom, M.Komselaku Kepala Jurusan Teknik Informatika ITS, Bapak Radityo Anggoro, S.Kom.,M.Sc. selaku koordinator TA, dan segenap dosen Teknik Informatika yang telah memberikan ilmunya.
- 6. Teman-teman Laboratorium AJK, Uyung, Harum, Romen, Dimas, Eva, Si Ganteng Sangat, Agus, Thiar, Adhipur, Nisa, Zaza, Wicak, Ahmad, Setyo, Saragih, Nindi, Syukron, Fatih, Risma, dan Fourir yang senantiasa menghibur dan mendukung penulis dalam mengerjakan tugas akhir ini serta menemani penulis di laboratorium.
- 7. Teman-teman sejawat, Arman, Chibgoh, dan Novalia, yang menemani penulis dikala suka dan duka.
- 8. Serta semua pihak yang yang telah turut membantu penulis dalam menyelesaikan Tugas Akhir ini.

Penulis menyadari bahwa Tugas Akhir ini masih memiliki banyak kekurangan. Sehingga dengan kerendahan hati, penulis mengharapkan kritik dan saran dari pembaca untuk perbaikan ke depannya.

Surabaya, Desember 2015

Dhimas Bagus Pramudya

#### RANCANG BANGUN APLIKASI SIMULASI JARINGAN UNTUK PRAKTIKUM JARINGAN KOMPUTER MEMANFAATKAN SCAPY DALAM LINGKUNGAN LXC

| Nama Mahasiswa     | : DHIMAS BAGUS PRAMUDYA            |
|--------------------|------------------------------------|
| NRP                | : 5111100044                       |
| Jurusan            | : Teknik Informatika FTIF-ITS      |
| Dosen Pembimbing 1 | : Royyana Muslim Ijtihadie, S.Kom, |
|                    | M.Kom, PhD.                        |
| Dosen Pembimbing 2 | : Baskoro Adi Pratomo, S.Kom,      |
| -                  | M.Kom.                             |

#### Abstrak

Praktikum Jaringan Komputer yang sudah berlangsung di Jurusan Teknik Informatika dalam menyimulasikan topologi jaringan menggunakan User Mode Linux (UML). Namun server mengalami penurunan kinerja, ketika menyimulasikan topologi dalam jumlah banyak yang menggunakan host dan router. Hal tersebut mengakibatkan waktu startup yang lama, latency yang tinggi, dan kecenderungan error sering dialami server.

Linux Container merupakan lingkungan virtual berbasis container vang menyediakan ukuran image yang lebih kecil dari User Mode Linux. Proses startup pada Linux Container lebih cepat dibandingkan User Mode Linux meskipun banyak aplikasi server yang sudah dipasang. Dengan kelebihan Linux *Container diatas, kecenderungan error yang diakibatkan oleh* User Mode Linux dapat dikurangi. Selain itu dalam praktikum jaringan komputer manipulasi paket dengan scapy dapat dimanfaatkan untuk memperdalam praktikan dalam mengalisa paket secara detail apa saja yang dikirim dan respon yang diberikan oleh paket tersebut. Oleh karena itu dalam Tugas Akhir ini diusulkan lingkungan virtualisasi yaitu Linux dan Container (LXC)simulasi pengiriman paket menggunakan Scapy.

Dari hasil uji coba dengan sistem simulasi jaringan ini, didapatkan waktu respon untuk menangani setiap rute sekitar kurang dari satu detik sampai tujuh detik.Komputer web server yang digunakan mampu membuat virtualisasi sebanyak 400 dengan web server yang sedang diakses oleh 20 pengguna.

Kata kunci : Praktikum, Simulasi Jaringan, Linux Container, Scapy

#### DESIGN AND IMPLEMENTATION OF NETWORK SIMULATOR FOR COMPUTER NETWORK LABWORK WITH SCAPY IN LXC ENVIRONMENT

| Student's Name | : DHIMAS BAGUS PRAMUDYA            |  |
|----------------|------------------------------------|--|
| Student's ID   | : 5111100044                       |  |
| Department     | : Teknik Informatika FTIF-ITS      |  |
| First Advisor  | : Royyana Muslim Ijtihadie, S.Kom, |  |
|                | M.Kom, PhD.                        |  |
| Second Advisor | : Baskoro Adi Pratomo, S.Kom,      |  |
|                | M.Kom.                             |  |

#### Abstract

Network computing labwork that held in Informatics Department use User Mode Linux for network topology simulation. But performance of server that handle User Mode Linux drecreased while serve many virtualization of host and router. Because decreasing performance, startup of virtualization take long time, high latency, and errors often arise from server.

Linux container is a virtual environment based container that provide image size smaller than User Mode Linux. Startup process of Linux Container is faster than the User Mode Linux though many application server s that have been installed . With the advantages Linux Container server error from User Mode Linux can be reduced . In addition, packet manipulation in labwork computer network with scapy can be utilized to deepen the practitioner in analyze the network package in detail, what is sent and the response given by the network package. Therefore, in this final project proposed virtualization environment using Linux Containers (LXC) and simulation of network package delivery using scapy

By the reference of experiment results toward this network simulation system, obtained the response time to handle each route approximately less than five second. Web server computer that provide this simulation can handle 400 virtualization though 20 user access it.

Keyword : Labwork, Network Simulation, Linux Container, Scapy

# **DAFTAR ISI**

| LEMBAR PENGESAHAN                             | v    |
|-----------------------------------------------|------|
| Abstrak                                       | vii  |
| Abstract                                      | ix   |
| KATA PENGANTAR                                | xi   |
| DAFTAR ISI                                    | xiii |
| DAFTAR GAMBAR                                 | xv   |
| DAFTAR TABEL                                  | xvii |
| DAFTAR KODE SUMBER                            | xix  |
| BAB I PENDAHULUAN                             | 21   |
| 1.1 Latar Belakang                            | 21   |
| 1.2 Rumusan Masalah                           | 22   |
| 1.3 Batasan Masalah                           | 22   |
| 1.4 Tujuan                                    | 23   |
| 1.5 Manfaat                                   | 23   |
| 1.6 Metodologi                                | 23   |
| 1.7 Sistematika Penulisan Laporan Tugas Akhir | 24   |
| BAB II TINJAUAN PUSTAKA                       | 27   |
| 2.1 Simulasi Jaringan                         | 27   |
| 2.2 Linux Container (LXC)                     | 27   |
| 2.3 Scapy                                     | 29   |
| 2.4 Flask                                     |      |
| 2.5 GoJS                                      |      |
| 2.6 Bridge-utils                              | 31   |
| BAB III DESAIN DAN PERANCANGAN                | 33   |
| 3.1 Kasus Penggunaan                          | 33   |
| 3.2 Deskripsi Fitur                           | 35   |
| 3.2.1 Fitur untuk Praktikan                   | 35   |
| 3.2.2 Fitur untuk Admin                       | 36   |
| 3.3 Arsitektur Sistem                         |      |
| 3.3.1 Desain Umum Sistem                      | 37   |
| 3.3.2 Desain <i>Backend</i>                   | 37   |

| 3.3.3 Desain Frontend                                    | 39   |  |
|----------------------------------------------------------|------|--|
| 3.3.4 Desain Linux Container dan Bridge-utils            | 41   |  |
| 3.3.5 Desain Basis Data                                  | 42   |  |
| 3.3.6 Desain Manipulasi Paket dengan Scapy               | 43   |  |
| BAB IV IMPLEMENTASI                                      | 47   |  |
| 4.1 Lingkungan Implementasi                              | 47   |  |
| 4.2 Implementasi Backend                                 | 47   |  |
| 4.3 Implementasi Frontend                                | 53   |  |
| 4.3.1 Antarmuka Praktikan                                | 53   |  |
| 4.3.2 Antarmuka Admin                                    | 55   |  |
| 4.4 Implementasi Linux Container dan Bridge-utils        | 57   |  |
| 4.5 Implementasi Basis Data                              | 58   |  |
| 4.6 Implementasi Manipulasi Paket dengan Scapy           | 60   |  |
| BAB V UJI COBA DAN EVALUASI                              | 62   |  |
| 5.1 Lingkungan Uji Coba                                  | 62   |  |
| 5.2 Skenario Uji Coba                                    | 63   |  |
| 5.2.1 Uji Fungsionalitas                                 | 64   |  |
| 5.2.2 Uji Fungsionalitas dengan Skenario Modul Praktikum | . 67 |  |
| 5.2.3 Uji Kapasistas dan Performa                        | 67   |  |
| 5.3 Hasil Uji Coba dan Evaluasi                          | 70   |  |
| 5.3.1 Hasil Uji Fungsionalitas                           | 70   |  |
| 5.3.2 Hasil Uji Fungsionalitas dengan Skenario Modul     |      |  |
| Praktikum                                                | 74   |  |
| 5.3.3 Hasil Uji Kapasitas dan Performa                   | 76   |  |
| 5.3.4 Evaluasi                                           | 78   |  |
| BAB VI KESIMPULAN DAN SARAN80                            |      |  |
| 6. 1. Kesimpulan                                         |      |  |
| 6. 2. Saran                                              |      |  |
| DAFTAR PUSTAKA82                                         |      |  |
| LAMPIRAN                                                 |      |  |
| B. Hasil Uji Coba                                        |      |  |
| BIODATA PENULIS                                          |      |  |

# DAFTAR GAMBAR

| Gambar 3.2.1 Diagram Kasus Penggunaan 35                  |
|-----------------------------------------------------------|
| Gambar 3.3.1 Desain Arsitektur Sistem 40                  |
| Gambar 3.3.2 Peta Situs Halaman Praktikan                 |
| Gambar 3.3.3 Peta Situs Halaman Admin 42                  |
| Gambar 3.3.4 Desain Komponen Virtualisasi                 |
| Gambar 4.5.1 Implementasi Komponen Virtualisasi59         |
| Gambar 4.6.1 Tampilan Form Paket Protokol ICMP60          |
| Gambar 4.6.2 Tampilan Form Paket Protokol TCP60           |
| Gambar 5.2.1 Desain Arsitektur Uji Fungsionalitas         |
| Gambar 5.2.2 Skenario Modul Web Server67                  |
| Gambar 5.2.3 Desain Arsitektur Uji Kapasitas dan Performa |
| Komputer Web Server                                       |
| Gambar A.1 Tangkapan Layar Hasil Uji Coba Komputer Web    |
| Server dengan 100 Virtualisasi                            |
| Gambar A.2 Tangkapan Layar Hasil Uji Coba Komputer Web    |
| Server dengan 200 Virtualisasi                            |
| Gambar A.3 Tangkapan Layar Hasil Uji Coba Komputer Web    |
| Server dengan 300 Virtualisasi                            |
| Gambar A.4 Tangkapan Layar Hasil Uji Coba Komputer Web    |
| Server dengan 400 Virtualisasi                            |
| Gambar A.5 Tangkapan Layar Hasil Uji Coba Komputer Web    |
| Server dengan 485 Virtualisasi                            |
| Gambar B.1 Tangkapan Layar Hasil Uji Coba Pembanding      |
| dengan 10 Virtualisasi                                    |
| Gambar B.2 Tangkapan Layar Hasil Uji Coba Pembanding      |
| dengan 50 Virtualisasi                                    |
| Gambar B.3 Tangkapan Layar Hasil Uji Coba Pembanding      |
| dengan 100 Virtualisasi                                   |
| Gambar B.4 Tangkapan Layar Hasil Uji Coba Pembanding      |
| dengan 150 Virtualisasi                                   |

# DAFTAR TABEL

| Tabel 2.2.1 Daftar Fitur Linux Container             | 27      |
|------------------------------------------------------|---------|
| Tabel 2.2.2 Daftar Perintah LXC                      |         |
| Tabel 2.6.1 Daftar Perintah Bridge-utils             |         |
| Tabel 3.1.1 Penjelasan Diagram Kasus Penggunaan      |         |
| Tabel 3.3.1 Daftar Rute pada Backend                 |         |
| Tabel 3.3.2 Daftar Rute pada Frontend                | 40      |
| Tabel 3.3.3 Struktur Basis Data                      |         |
| Tabel 4.2.1 Implementasi Rute pada Backend           |         |
| Tabel 4.3.1 Implementasi Peta Situs pada An          | tarmuka |
| Praktikan                                            | 54      |
| Tabel 4.4.1 Implementasi Peta Situs Antarmuka Admin  | 157     |
| Tabel 4.5.1 Implementasi Basis Data                  | 57      |
| Tabel 5.2.1 Implementasi Uji Fungsionalitas          | 63      |
| Tabel 5.3.1 Hasil Eksekusi Uji Fungsionalitas        | 69      |
| Tabel 5.3.2 Waktu Respon Uji Fungsionalitas          | 71      |
| Tabel 5.3.3 Hasil Uji Fungsionalitas dengan Skenario | o Modul |
| Praktikum                                            | 73      |
| Tabel 5.3.4 Hasil Uji Kapasitas dan Performa pada K  | omputer |
| Web Server                                           | 76      |
| Tabel 5.3.5 Hasil Uji Kapasitas dan Performa pada K  | omputer |
| Pembanding                                           | 77      |
|                                                      |         |

# DAFTAR TABEL

| Tabel 2.2.1 Daftar Fitur Linux Container             | 27      |
|------------------------------------------------------|---------|
| Tabel 2.2.2 Daftar Perintah LXC                      |         |
| Tabel 2.6.1 Daftar Perintah Bridge-utils             |         |
| Tabel 3.1.1 Penjelasan Diagram Kasus Penggunaan      |         |
| Tabel 3.3.1 Daftar Rute pada Backend                 |         |
| Tabel 3.3.2 Daftar Rute pada Frontend                | 40      |
| Tabel 3.3.3 Struktur Basis Data                      |         |
| Tabel 4.2.1 Implementasi Rute pada Backend           |         |
| Tabel 4.3.1 Implementasi Peta Situs pada An          | tarmuka |
| Praktikan                                            | 54      |
| Tabel 4.4.1 Implementasi Peta Situs Antarmuka Admin  | 157     |
| Tabel 4.5.1 Implementasi Basis Data                  | 57      |
| Tabel 5.2.1 Implementasi Uji Fungsionalitas          | 63      |
| Tabel 5.3.1 Hasil Eksekusi Uji Fungsionalitas        | 69      |
| Tabel 5.3.2 Waktu Respon Uji Fungsionalitas          | 71      |
| Tabel 5.3.3 Hasil Uji Fungsionalitas dengan Skenario | o Modul |
| Praktikum                                            | 73      |
| Tabel 5.3.4 Hasil Uji Kapasitas dan Performa pada K  | omputer |
| Web Server                                           | 76      |
| Tabel 5.3.5 Hasil Uji Kapasitas dan Performa pada K  | omputer |
| Pembanding                                           | 77      |
|                                                      |         |

# DAFTAR KODE SUMBER

| Kode Sumber 2.4.1 Contoh Implementasi Scapy dengan         |
|------------------------------------------------------------|
| Python                                                     |
| Kode Sumber 2.4.2 Contoh Kode Program Kerangka Kerja       |
| Flask                                                      |
| Kode Sumber 2.5.1 Contoh Kode Program GoJS31               |
| Kode Sumber 3.3.1 Desain Paket Protokol ICMP tanpa         |
| Spoofing                                                   |
| Kode Sumber 3.3.2 Desain Paket Protokol ICMP dengan        |
| Spoofing                                                   |
| Kode Sumber 3.3.3 Desain Paket Protokol ICMP tanpa Flag 44 |
| Kode Sumber 3.3.4 Desain Paket Protokol ICMP dengan Flag   |
|                                                            |
|                                                            |

## BAB I PENDAHULUAN

Pada bab ini akan dipaparkan mengenai garis besar Tugas Akhir yang meliputi latar belakang, tujuan, rumusan dan batasan permasalahan, metodologi pembuatan Tugas Akhir, dan sistematika penulisan.

#### 1.1 Latar Belakang

Praktikum jaringan komputer merupakan kegiatan untuk menunjang mata kuliah jaringan komputer. Dalam praktikum jaringan komputer, praktikan diberi panduan untuk membuat simulasi dari jaringan komputer yang sebenarnya. Simulasi jaringan dalam praktikum jaringan komputer merupakan metode bagi praktikan untuk membuat topologi jaringan komputer tanpa harus memakai daya sumber vang sesungguhnya. Praktikum Jaringan Komputer yang sudah berlangsung di Jurusan Teknik Informatika dalam menyimulasikan topologi jaringan menggunakan User Mode Linux (UML). User Mode Linux merupakan aplikasi yang digunakan untuk menyimulasikan router, host dan switch dalam lingkungan virtual.

User Mode Linux mempunyai beberapa kekurangan, yaitu ketika menyimulasikan topologi dalam jumlah banyak yang menggunakan *host* dan *router*, *server* mengalami penurunan kinerja. Selain itu sumber daya penyimpanan di *server* juga berkurang karena besarnya ukuran *image* yang dibuat oleh UML untuk masing- masing *host* dan *router*. Hal ini dapat menyebabkan beberapa masalah seperti waktu *startup* yang lama, *latency* yang tinggi, dan kecenderungan *error*. Oleh karena itu dalam Tugas Akhir ini diusulkan lingkungan virtualisasi yaitu Linux Container dan simulasi pengiriman paket menggunakan Scapy.

Linux Container merupakan lingkungan virtual berbasis *container* yang menyediakan ukuran *image* yang lebih kecil dari User Mode Linux [1]. Proses *startup* pada Linux Container lebih cepat dibandingkan User Mode Linux meskipun banyak aplikasi *server* yang sudah dipasang. Dengan kelebihan Linux Container diatas, kecenderungan *error* yang diakibatkan oleh User Mode Linux dapat dikurangi.

Scapy [2] merupakan progam untuk memanipulasi paket. Scapy dapat menata ulang sebuah paket dari beberapa protokol, mengirimkannya melalui jaringan, menganalisa paket tersebut, mencocokan antara *request* dan *reply*. Scapy juga dapat digunakan untuk *scanning*, *tracerouting*, *probing*, *unit tests*, penyerangan atau *network discovery*. Sehingga dalam praktikum jaringan komputer, Scapy dapat dimanfaatkan untuk memperdalam praktikan dalam mengalisa paket secara detail apa saja yang dikirim dan respon yang diberikan oleh paket tersebut.

## 1.2 Rumusan Masalah

Rumusan masalah yang diangkat dalam Tugas Akhir ini dapat dipaparkan sebagai berikut:

- 1. Bagaimana membangun aplikasi simulasi jaringan menggunakan Linux Container untuk praktikum jaringan komputer?
- 2. Bagaimana membuat antarmuka praktikum jaringan komputer menggunakan Scapy?
- 3. Bagaimana mendapat respon dari praktikum dalam mengerjakan tugas sebagai indikator evaluasi online?

#### 1.3 Batasan Masalah

Permasalahan yang dibahas dalam Tugas Akhir ini memiliki beberapa batasan, yaitu sebagai berikut:

- 1. Aplikasi simulasi ini terbatas hanya memanipulasi paket TCP/IP.
- 2. Sistem operasi yang dipakai sebagai image untuk LXC yaitu ubuntu.
- 3. Modul praktikum jaringan komputer yang akan diimplementasikan adalah modul *routing*, modul *web* dan *proxy server*, dan modul DNS dan DHCP *server*.

#### 1.4 Tujuan

Tujuan dari dibuatnya Tugas Akhir adalah menghasilkan aplikasi simulasi jaringan dan simulasi manipulasi paket yang dapat digunakan dalam mata kuliah jaringan komputer yang memanfaatkan virtualisasi berbasis Linux Container dan manipulasi paket dengan Scapy.

#### 1.5 Manfaat

Dengan dibuatnya Tugas Akhir ini akan memberikan konsep baru pada praktikum dalam membuat simulasi jaringan serta dapat membuat simulasi pengiriman paket TCP/IP yang sudah dimodifikasi sebelumnya.

## 1.6 Metodologi

Tahapan-tahapan yang dilakukan dalam pengerjaan Tugas Akhir ini adalah sebagai berikut:

1. Penyusunan proposal Tugas Akhir.

Tahap awal untuk memulai pengerjaan Tugas Akhir adalah penyusunan proposal Tugas Akhir. Proposal Tugas Akhir yang diajukan memiliki gagasan yang sama dengan Tugas Akhir ini, yaitu membuat aplikasi simulasi jaringan untuk praktikum jaringan komputer memanfaatkan Scapy dalam lingkungan lxc.

2. Studi literatur

Pada tahap ini dilakukan pemahaman informasi dan literatur yang diperlukan untuk pembuatan implementasi.

Informasi dan literatur didapatkan dari literatur buku dan sumber-sumber informasi lain yang berhubungan.

- 3. Analisis dan desain perangkat lunak Tahap ini meliputi perancangan sistem berdasarkan studi literatur dan pembelajaran konsep teknologi dari perangkat lunak yang ada. Tahap ini mendefinisikan alur dari implementasi. Langkah-langkah yang dikerjakan juga didefinisikan pada tahap ini. Pada tahapan ini dibuat *prototype* sistem, yang merupakan rancangan dasar dari sistem yang akan dibuat. Serta dilakukan desain suatu sistem dan desain proses-proses yang ada.
- 4. Implementasi perangkat lunak Implementasi merupakan tahap membangun rancangan vang telah dibuat. Pada tahapan ini program merealisasikan apa yang terdapat pada tahapan sebelumnya, sehingga menjadi sebuah program yang sesuai dengan apa yang telah direncanakan.
- 5. Pengujian dan evaluasi

Pada tahapan ini dilakukan uji coba pada data yang telah dikumpulkan. Tahapan ini dimaksudkan untuk mengevaluasi kesesuaian data dan program serta mencari masalah yang mungkin timbul dan mengadakan perbaikan jika terdapat kesalahan.

 Penyusunan buku Tugas Akhir. Pada tahapan ini disusun buku yang memuat dokumentasi mengenai pembuatan serta hasil dari implementasi perangkat lunak yang telah dibuat.

#### 1.7 Sistematika Penulisan Laporan Tugas Akhir

Buku Tugas Akhir ini bertujuan untuk mendapatkan gambaran dari pengerjaan Tugas Akhir secara keseluruhan. Selain itu,

diharapkan dapat berguna untuk pembaca yang tertarik untuk melakukan pengembangan lebih lanjut. Secara garis besar, buku Tugas Akhir terdiri atas beberapa bagian seperti berikut ini:

#### Bab I Pendahuluan

Bab yang berisi mengenai latar belakang, tujuan, dan manfaat dari pembuatan Tugas Akhir. Selain itu permasalahan, batasan masalah, metodologi yang digunakan, dan sistematika penulisan juga merupakan bagian dari bab ini.

## Bab II Tinjauan Pustaka

Bab ini berisi penjelasan secara detail mengenai dasar-dasar penunjang dan teori-teori yang digunakan untuk mendukung pembuatan Tugas Akhir ini.

## Bab III Desain dan Perancangan

Bab ini berisi tentang desain sistem yang disajikan dalam penjabaran diagram kasus penggunaan, diagram aktivitas, dan desain algoritma yang akan diimplementasikan.

## Bab IV Implementasi

Bab ini membahas implementasi dari desain yang telah dibuat pada bab sebelumnya. Penjelasan berupa kode program yang digunakan untuk proses implementasi.

## Bab V Uji Coba Dan Evaluasi

Bab ini menjelaskan kemampuan perangkat lunak dengan melakukan pengujian kebenaran dan pengujian kinerja dari sistem yang telah dibuat.

## Bab VI Kesimpulan Dan Saran

Bab ini merupakan bab terakhir yang menyampaikan kesimpulan dari hasil uji coba yang dilakukan dan saran untuk pengembangan perangkat lunak ke depannya.

# BAB II TINJAUAN PUSTAKA

Pada bab ini berisi penjelasan teori-teori yang berkaitan dengan algoritma yang diajukan pada pengimplementasian program. Penjelasan ini bertujuan untuk memberikan gambaran secara umum terhadap program yang dibuat dan berguna sebagai penunjang dalam pengembangan perangkat lunak.

#### 2.1 Simulasi Jaringan

Simulasi jaringan [3] merupakan virtual reality simulation yang digunakan untuk menirukan tabiat dari proses dan sistem jaringan sesuai dengan dunia nyata. Berbagai percobaan dapat dilakukan dengan mengubah model pada simulasi. Penggunaan simulasi dapat membantu untuk menguji hal yang terlalu beresiko jika dilakukan secara nyata.

## 2.2 Linux Container (LXC)

Linux Container (LXC) [4] adalah sebuah lingkungan virtualisasi di*level* sistem operasi yang dapat menjalankan sistem Linux standar yang terisolasi dalam sebuah *host* tanpa terpisah oleh *kernel host* tersebut. Tabel 2.2.1 merupakan daftar fitur yang diakomodasi oleh Linux Container.

| No | Nama Fitur                                                                         | Keterangan                                                                                                    |
|----|------------------------------------------------------------------------------------|----------------------------------------------------------------------------------------------------|
| 1  | Kernel namespaces(inter<br>process comunication, mount,<br>pid, network, dan user) | Virtualisasi yang dibuat<br>oleh Linux Container<br>memiliki lingkungan<br>isolasi sendiri berbeda<br>dengan komputer <i>host</i> ,<br>sehingga memiliki<br>proses, jaringan, <i>user</i> , |

Tabel 2.2.1 Daftar Fitur Linux Container

| No | Nama Fitur                    | Keterangan               |
|----|-------------------------------|--------------------------|
|    |                               | dan inter process        |
|    |                               | comunication yang        |
|    |                               | berbeda dengan           |
|    |                               | komputer host.           |
| 2  | Apparmor dan SELinux profiles | Fitur keamanan yang      |
|    |                               | disediakan Linux         |
|    |                               | Container.               |
| 3  | Seccomp <i>policies</i>       | Merupakan fitur dari     |
|    |                               | kernel yang dapat        |
|    |                               | menyaring system call    |
|    |                               | yang biasa digunakan     |
|    |                               | oleh proses dalam sistem |
|    |                               | operasi Linux beserta    |
|    |                               | anak dari proses         |
|    |                               | tersebut. Seccomp        |
|    |                               | policies dapat           |
|    |                               | ditambahkan pada         |
|    |                               | virtualisasi oleh Linux  |
|    |                               | Container.               |
| 4  | CGroups                       | Pengguna dapat           |
|    |                               | membatasi dan mengatur   |
|    |                               | prioritas penggunaan     |
|    |                               | sumber daya seperti cpu, |
|    |                               | memory, block I/O, dan   |
|    |                               | network.                 |

Linux Container terdiri dari beberapa komponen pengembangnya, antara lain *liblxc* sebagai pustaka khusus untuk *Linux Container* dan bahasa pemrograman yang digunakan untuk API antara lain python3, lua, go, dan ruby. Selain itu Linux Container juga menyediakan standar dalam mengontrol *container*-nya dan *template image* untuk *container*.

Tabel 2.2.2 merupakan daftar perintah dari *Linux Container* [5] yang digunakan dalam tugas akhir ini.

| No | Perintah    | Contoh               | Keterangan            |
|----|-------------|----------------------|-----------------------|
|    |             | penggunaan           |                       |
| 1  | lxc-create  | lxc-create –n [nama  | Membuat kontainer     |
|    |             | kontainer] -t [nama  | baru.                 |
|    |             | template sistem      |                       |
|    |             | operasi]             |                       |
| 2  | lxc-clone   | lxc-clone –n [nama   | Menyalin kontainer    |
|    |             | kontainer baru] – o  | yang sudah tersedia.  |
|    |             | [nama kontainer      |                       |
|    |             | yang ingin disalin]  |                       |
| 3  | lxc-start   | lxc-start –n [nama   | Menghidupkan          |
|    |             | kontainer]           | kontainer.            |
| 4  | lxc-stop    | lxc-stop –n [nama    | Mematikan             |
|    |             | kontainer]           | kontainer.            |
| 5  | lxc-destroy | lxc-destroy –n [nama | Menghapus             |
|    |             | kontainer]           | kontainer.            |
| 6  | lxc-ls      | lxc-ls –-fancy       | Menampilkan semua     |
|    |             |                      | daftar kontainer yang |
|    |             |                      | sudah dibuat dengan   |
|    |             |                      | statusnya.            |
| 7  | lxc-info    | lxc-info –n [nama    | Menampilkan           |
|    |             | kontainer]           | informasi dari satu   |
|    |             |                      | kontainer.            |

Tabel 2.2.2 Daftar Perintah LXC

## 2.3 Scapy

Scapy [2] adalah program untuk memanipulasi sebuah paket. Scapy dapat menata ulang sebuah paket dari beberapa protokol, mengirimkannya melalui jaringan, menganalisa paket tersebut, dan mencocokan antara *request* dan *reply*. Scapy dapat digunakan untuk *scanning*, *tracerouting*, *probing*, *unit tests*, penyerangan atau *network discovery*.

Scapy dibangun dengan bahasa pemrograman python. Kode Sumber 2.4.1 merupakan contoh implementasi Scapy menggunakan bahasa pemrograman python.

#### 2.4 Flask

Flask [6] merupakan kerangka kerja mikro dari bahasa pemrograman python yang didukung oleh werkzeug dan jinja2. Aplikasi *web* yang dibuat dengan Flask disimpan dalam satu berkas .py.

Flask ingin menjadi *web* framework yang sederhana namun dapat diperluas dengan beragam pustaka tambahan yang sesuai dengan kebutuhan penggunanya. Kode Sumber 2.4.2 merupakan contoh kode program kerangka kerja flask.

#### Kode Sumber 2.4.1 Contoh Implementasi Scapy dengan Python

#! /usr/bin/env python
import sys
from scapy.all import sr1,IP,ICMP
p=sr1(IP(dst=sys.argv[1])/ICMP())
if p:
p.show()

#### Kode Sumber 2.4.2 Contoh Kode Program Kerangka Kerja Flask

from flask import Flask app = Flask(\_\_name\_\_) @app.route("/") def hello(): return "Hello World!" if \_\_name\_\_ == "\_\_main\_\_": app.run()

## 2.5 GoJS

GoJS [7] merupakan pustaka dari *javascript* untuk mengimplementasikan diagram interaktif. Diagram yang mempunyai konstruksi *node* dan penghubung antar *node* yang sulit sekalipun dapat dibuat menggunakan GoJS dengan mudah karena mempunyai *template* dan *layout* yang beragam.

Selain itu, fitur yang didukung oleh GoJS antara lain *drag-and-drop*, *copy-and-paste*, *data binding and models*, *transactional state and undo management*, *palettes*, *overviews*, dan *event handlers*.

Dalam tugas akhir ini, GoJS digunakan sebagai tampilan untuk simulasi. Fitur yang dimanfaatkan dalam tugas akhir ini antara lain *template*, *data binding and models*, *drag and drop*, *palettes* dan *event handlers*. Kode Sumber 2.5.1 merupakan contoh kode program GoJS.

Kode Sumber 2.5.1 Contoh Kode Program GoJS

```
var $ = go.GraphObject.make;
var myDiagram =
  $(go.Diagram, "myDiagramDiv",
    {
        initialContentAlignment:
        go.Spot.Center, "undoManager.isEnabled": true });
var myModel = $(go.Model);
myModel.nodeDataArray = [
        { key: "Alpha" },
        { key: "Beta" },
        { key: "Gamma" }
];
myDiagram.model = myModel;
```

## 2.6 Bridge-utils

Bridge-utils [8] merupakan paket aplikasi yang digunakan untuk mengkonfigurasi *bridge* untuk *ethernet* di sistem operasi Linux. Bridge-utils dapat digunakan untuk menghubungkan perangkat *ethernet* sekaligus secara bersama-sama baik dari *host* yang mempunyai fisik nyata maupun berupa virtualisasi.

Dalam tugas akhir ini, Bridge-utils digunakan untuk menyimulasikan modul *switch* sesuai dengan keadaan di dunia nyata. Tabel 2.6.1 merupakan daftar perintah Bridge-utils.

| No | Perintah                                                      | Keterangan                                                                                                    |
|----|---------------------------------------------------------------|----------------------------------------------------------------------------------------------------|
| 1  | brctl addbr [nama bridge]                                     | Menambahkan bridge baru.                                                                                                  |
| 2  | brctl addif [nama bridge]<br>[interface]                      | Menambahkan <i>interface</i><br><i>ethernet</i> ke dalam <i>bridge</i> yang<br>sudah dibuat sebelumnya.                   |
| 3  | brctl show                                                    | Menampilkan daftar semua<br>bridge yang sudah dibuat<br>berserta <i>interface</i> yang terdapat<br>dalam bridge tersebut. |
| 4  | ifconfig [nama bridge] up                                     | Menghidupkan <i>bridge</i> yang sudah dibuat                                                                              |
| 5  | ifconfig [nama bridge]<br>down                                | Mematikan <i>bridge</i> yang sudah dibuat                                                                                 |
| 6  | ifconfig [nama bridge]<br>[alamat ip] netmask<br>[netmask] up | Menghidupkan bridge dengan mengatur alamat <i>ip</i> dan <i>netmask</i> .                                                 |

Tabel 2.6.1 Daftar Perintah Bridge-utils

## BAB III DESAIN DAN PERANCANGAN

Simulasi jaringan pada umumnya merupakan *virtual reality simulation* yang digunakan untuk menirukan tabiat dari proses dan sistem jaringan sesuai dengan dunia nyata. Fitur – fitur yang harus ada dalam simulasi jaringan adalah:

- Sistem dapat membuat pengguna baru dan memanipulasinya
- Sistem dapat membuat simulasi jaringan
- Sistem dapat membuat simulasi pengiriman paket
- Sistem dapat menampilkan hasil simulasi

Dari fitur umum tersebut maka dibuatlah analisis, perancangan dan implementasi yang dibahas pada bab ini.

#### 3.1 Kasus Penggunaan

Gambar 3.2.1 menampilkan diagram kasus penggunaan sistem secara umum dengan penjelasan pada Tabel 3.1.1

| No   | Nama         | Aktor     | Deskripsi                  |
|------|--------------|-----------|----------------------------|
| UC01 | Menyalin     | Praktikan | Praktikan dapat menyalin   |
|      | template     |           | template virtualisasi yang |
|      | virtualisasi |           | dibuat oleh admin.         |
| UC02 | Menghidupkan | Praktikan | Praktikan dapat            |
|      | virtualisasi |           | menghidupkan virtualisasi  |
|      |              |           | yang telah dibuat.         |
| UC03 | Mematikan    | Praktikan | Praktikan dapat            |
|      | virtualisasi |           | mematikan virtualisasi     |
|      |              |           | yang telah dibuat.         |
| UC04 | Menghapus    | Praktikan | Praktikan dapat            |
|      | virtualisasi |           | menghapus virtualisasi     |
|      |              |           | yang telah dibuat.         |
| UC05 | Mengakses    | Praktikan | Praktikan dapat            |

Tabel 3.1.1 Penjelasan Diagram Kasus Penggunaan

| No    | Nama                  | Aktor     | Deskripsi                     |
|-------|-----------------------|-----------|-------------------------------|
|       | virtualisasi          |           | mengakses virtualisasi        |
|       | dengan SSH            |           | yang telah dibuat             |
|       |                       |           | menggunakan SSH.              |
| UC06  | Mengatur              | Praktikan | Praktikan dapat mengatur      |
|       | jaringan              |           | jaringan virtualisasi.        |
|       | virtualisasi          |           |                               |
| UC07  | Mengubah              | Praktikan | Praktikan dapat               |
|       | konfigurasi           |           | mengubah konfigurasi          |
|       | jaringan              |           | jaringan virtualisasi yang    |
|       | virtualisasi          |           | sudah diatur sebelumnya.      |
| UC08  | Membuat               | Praktikan | Praktikan dapat membuat       |
|       | simulasi paket        |           | simulasi paket dengan         |
|       | dengan Scapy          |           | Scapy.                        |
| UC09  | Membuat               | Admin     | Admin dapat membuat           |
|       | template              |           | template virtualisasi yang    |
|       | virtualisasi          |           | nantinya akan digunakan       |
|       |                       |           | praktikan.                    |
| UC10  | Menambahkan           | Admin     | Admin dapat                   |
|       | praktikan             |           | menambahkan praktikan         |
|       |                       |           | baru.                         |
| UC11  | Menghapus             | Admin     | Admin dapat menghapus         |
|       | praktikan             |           | praktikan.                    |
| UC12  | Menginstal            | Admin     | Admin dapat menginstal        |
|       | aplikasi pada         |           | aplikasi pada <i>template</i> |
|       | template              |           | sesuai komponen.              |
|       | virtualisasi          |           |                               |
| UC13  | Menghapus             | Admin     | Admin dapat menghapus         |
|       | template              |           | template virtualisasi yang    |
| 11014 | virtualisasi          |           | telah dibuat.                 |
| UC14  | Mengubah              | Admin     | Admin dapat merubah           |
|       | pengaturan            |           | pengaturan jaringan pada      |
|       | jaringan Linux        |           | Linux Container.              |
| LIG15 | Container             | A 1 '     |                               |
| UC15  | Memilih               | Admın     | Admin dapat memilih           |
|       | <i>template</i> untuk |           | template yang digunakan       |
|       | simulasi              |           | dalam simulasi.               |

#### 3.2 Deskripsi Fitur

Secara umum, fitur sistem dibagi menjadi dua: fitur untuk praktikan dan fitur untuk admin.

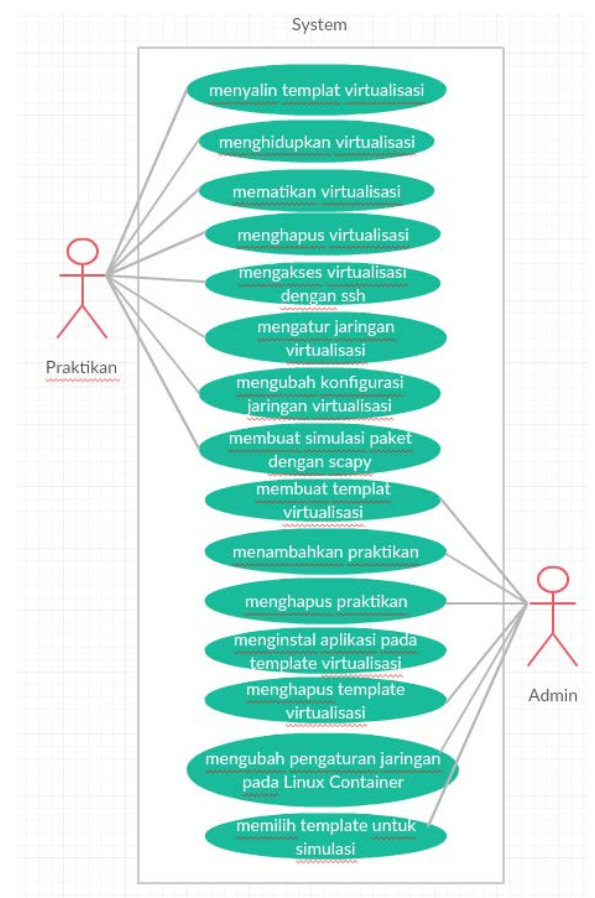

Gambar 3.2.1 Diagram Kasus Penggunaan

## 3.2.1 Fitur untuk Praktikan

Fitur yang tersedia untuk praktikan :

• Praktikan dapat menyalin *template* virtualisasi yang dibuat oleh admin.

- Praktikan dapat menghidupkan virtualisasi yang telah dibuat.
- Praktikan dapat mematikan virtualisasi yang telah dibuat.
- Praktikan dapat menghapus virtualisasi yang telah dibuat.
- Praktikan dapat mengakses virtualisasi yang telah dibuat menggunakan SSH.
- Praktikan dapat mengatur jaringan virtualisasi.
- Praktikan dapat mengubah konfigurasi jaringan virtualisasi yang sudah diatur sebelumnya.
- Praktikan dapat membuat simulasi paket dengan Scapy.

# 3.2.2 Fitur untuk Admin

Fitur yang tersedia untuk admin:

- Admin dapat membuat *template* virtualisasi yang nantinya akan digunakan praktikan.
- Admin dapat menambahkan praktikan baru.
- Admin dapat menghapus praktikan.
- Admin dapat menginstal aplikasi pada *template* sesuai komponen.
- Admin dapat menghapus *template* virtualisasi yang telah dibuat.
- Admin dapat merubah pengaturan jaringan pada Linux Container.
- Admin dapat memilih template yang digunakan dalam simulasi.

# 3.3 Arsitektur Sistem

Gambar 3.3.1 merupakan desain arsitektur dari sistem yang akan dibuat. Arsitektur sistem meliputi *backend*, *frontend*, Linux Container dan Bridge-utils, basis data, dan manipulasi paket dengan Scapy.

#### 3.3.1 Desain Umum Sistem

Sistem dibangun dealam beberapa komponen umum yang terkait satu sama lain, yaitu:

- *Backend* sebagai pengendali yang menghubungkan basis data dengan *frontend*.
- *Frontend* adalah antarmuka dari sistem yang berbasis *web*.
- Linux Container dan Bridge-utils sebagai lingkungan virtual yang dipanggil dengan bantuan backend. Digunakan sebagai lingkungan untuk menyimulasikan perangkat jaringan seperti router, switch, komputer dan cloud.
- **Basis data** sebagai tempat menyimpan segala macam data transaksi maupun data utama sistem.
- Manipulasi paket dengan Scapy sebagai aplikasi yang dapat memodifikasi paket untuk simulasi pengiriman paket oleh praktikan.

# 3.3.2 Desain Backend

*Backend* dibuat dengan kerangka kerja dari bahasa python yaitu Flask. *Backend* akan menangani segala bentuk operasi basis data yang dikirimkan dari *frontend*, memberikan data yang dibutuhkan *frontend*, dan mengirim perintah ke Linux Container sesuai dengan data dari *frontend*. Terdapat tiga jenis rute yang ditangani oleh *backend*, yaitu rute yang diakses tanpa autentikasi, rute yang hanya bisa diakses admin, dan rute yang hanya bisa diakses praktikan. Tabel 3.3.1 merupakan daftar rute pada *backend*. Rute yang dibuat dalam *backend* 

| No | Rute   | Me-  | Hak   | Aksi        |     |
|----|--------|------|-------|-------------|-----|
|    |        | tode | akses |             |     |
| 1  | /login | POST | Tidak | Melakukan   |     |
|    |        |      | ada   | autentikasi |     |
|    |        |      |       | username    | dan |
|    |        |      |       | password.   |     |

 Tabel 3.3.1 Daftar Rute pada Backend

| No | Rute           | Me-  | Hak       | Aksi                                   |
|----|----------------|------|-----------|----------------------------------------|
|    |                | tode | akses     |                                        |
| 2  | /lxc/create    | POST | Praktikan | Membuat                                |
|    |                |      |           | virtualisasi baru                      |
|    |                |      |           | dengan Linux                           |
|    |                |      |           | Container untuk                        |
|    |                |      |           | komponen router,                       |
|    |                |      |           | komputer, switch                       |
|    |                |      |           | dan <i>cloud</i> .                     |
| 3  | /lxc/start     | POST | Praktikan | Menghidupkan                           |
|    |                |      |           | virtualisasi Linux                     |
|    |                |      |           | Container yang                         |
|    |                |      |           | sudah dibuat.                          |
| 4  | / lxc/stop     | POST | Praktikan | Mematikan                              |
|    |                |      |           | virtualisasi Linux                     |
|    |                |      |           | Container yang                         |
|    |                |      |           | sudah dibuat.                          |
| 5  | / lxc/setting  | POST | Praktikan | Melakukan                              |
|    |                |      |           | pengaturan terhadap                    |
|    |                |      |           | jaringan untuk                         |
|    |                |      |           | virtual <i>cloud</i> , <i>router</i> , |
|    |                |      |           | dan komputer.                          |
| 6  | /lxc/delete    | POST | Praktikan | Menghapus                              |
|    |                |      |           | komponen                               |
|    |                |      |           | virtualisasi yang                      |
|    |                |      |           | sudah dibuat                           |
| 7  | / user/scapy   | POST | Praktikan | Membuat file                           |
|    |                |      |           | berekstensi .py                        |
|    |                |      |           | untuk simulasi paket                   |
|    |                |      |           | Scapy menggunakan                      |
|    |                |      |           | bahasa                                 |
|    |                |      |           | pemrograman                            |
|    |                |      |           | python.                                |
| 8  | /admin/create- | POST | Admin     | Membuat <i>template</i>                |
|    | template       |      |           | virtual <i>cloud</i> , <i>router</i> , |
|    |                |      |           | dan pc yang                            |
|    |                |      |           | nantinya akan                          |
|    |                |      |           | disalin oleh                           |
|    |                |      |           | praktikan.                             |

| No  | Rute                                                                                                    | Me-  | Hak    | Aksi                      |
|-----|----------------------------------------------------------------------------------------------------|------|--------|---------------------------|
|     |                                                                                                    | tode | akses  |                           |
| 9   | /admin/adduser                                                                                                    | POST | Admin  | Admin dapat               |
|     |                                                                                                    |      |        | menambahkan               |
|     |                                                                                                    |      |        | praktikan dalam           |
| 10  | / 1 • /11                                                                                                    | DOOT |        | sistem.                   |
| 10  | /admin/deluser                                                                                                    | POST | Admin  | Admin dapat               |
|     |                                                                                                    |      |        | menghapus                 |
|     |                                                                                                    |      |        | praktikan dan admin       |
| 1.1 |                                                                                                    | DOGT |        | ke dalam sistem.          |
| 11  | /admin/lxcnet                                                                                                    | POST | Admin  | Admin dapat               |
|     |                                                                                                    |      |        | mengatur                  |
|     |                                                                                                    |      |        | konfigurasi ulang         |
|     |                                                                                                    |      |        | pada jaringan Linux       |
| 10  | A (11, (                                                                                                    | DOCT | . 1 .  | Container.                |
| 12  | /lxc/delete/ <tem< td=""><td>POST</td><td>Admin</td><td>Admin dapat</td></tem<>                                                                                                    | POST | Admin  | Admin dapat               |
|     | plate>                                                                                                    |      |        | mengnapus <i>template</i> |
|     |                                                                                                    |      |        | virtualisasi yang         |
| 12  | A /                                                                                                    | DOGT | Adamia | Sudan dibuat.             |
| 15  | /ixc/instalapi                                                                                                    | POST | Admin  | Admin dapat               |
|     |                                                                                                    |      |        | untuk komponen            |
|     |                                                                                                    |      |        | tamplata sosuai           |
|     |                                                                                                    |      |        | dongon aturan voitu       |
|     |                                                                                                    |      |        | cloud router dan          |
|     |                                                                                                    |      |        | komputer                  |
| 14  | /admin/settemnl                                                                                                    | POST | Admin  | Admin danat               |
| 17  | ate                                                                                                    | 1001 | 2 Kumm | memilih template          |
|     | and the second second s |      |        | vang digunakan            |
|     |                                                                                                    |      |        | dalam simulasi.           |
|     |                                                                                                    |      |        | Galanti Sintanabi.        |

## 3.3.3 Desain Frontend

Bagian *frontend* menggunakan HTML dan JQuery sedang untuk tampilan simulasi menggunaka pustaka *javascript* GoJS. Tabel 3.3.2 merupakan daftar rute yang ditangani oleh *frontend*. Gambar 3.3.2 menampilkan peta situs untuk halaman praktikan pada dan peta situs untuk halaman admin pada Gambar 3.3.3.

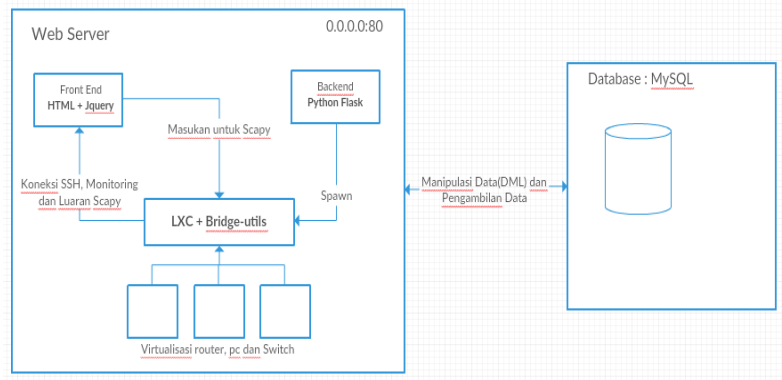

Gambar 3.3.1 Desain Arsitektur Sistem

| No | Rute      | Me-  | Hak       | Aksi               |
|----|-----------|------|-----------|--------------------|
|    |           | tode | Akses     |                    |
| 1  | /         | GET  | Admin     | Menampilkan        |
|    |           |      | dan       | halaman login      |
|    |           |      | praktikan | pengguna.          |
| 2  | /user/    | GET  | Praktikan | Menampilkan        |
|    | dashboard |      |           | halaman simulasi   |
|    |           |      |           | jaringan untuk     |
|    |           |      |           | praktikan.         |
| 3  | /admin/   | GET  | Admin     | Menampilkan        |
|    | dashboard |      |           | halaman kondisi    |
|    |           |      |           | komputer host yang |
|    |           |      |           | dipakai untuk      |
|    |           |      |           | simulasi           |
|    |           |      |           | menggunakan Linux  |
|    |           |      |           | Container.         |
| 4  | /admin/   | GET  | Admin     | Menampilkan        |
|    | template  |      |           | halaman pembuatan  |
|    |           |      |           | template Linux     |
|    |           |      |           | Container untuk    |
|    |           |      |           | komponen router,   |

Tabel 3.3.2 Daftar Rute pada Frontend

| No | Rute       | Me-  | Hak   | Aksi                   |
|----|------------|------|-------|------------------------|
|    |            | tode | Akses |                        |
|    |            |      |       | pc, dan <i>cloud</i> . |
| 5  | /admin/    | GET  | Admin | Menampilkan            |
|    | usermanage |      |       | halaman untuk          |
|    | _          |      |       | memanajemen            |
|    |            |      |       | praktikan.             |
| 6  | /admin/    | GET  | Admin | Menampilkan form       |
|    | lxcnet     |      |       | konfigurasi Jaringan   |
|    |            |      |       | Linux Container        |

#### **3.3.4** Desain Linux Container dan Bridge-utils

Linux Container digunakan sebagai lingkungan virtualisasi. Komponen yang divirtualisasikan adalah *router*, komputer(PC), dan *cloud*. Admin akan membuat *template* untuk masing-masing komponen. Sedangkan ketika melakukan simulasi, praktikan akan melakukan penyalinan dari *template* komponen yang sudah disediakan. Sistem operasi untuk komponen – komponen tersebut adalah Ubuntu.

Komponen *cloud* digunakan untuk menghubungkan jaringan dalam lingkungan Linux Container dengan jaringan luar menggunakan virtual *switch*. Bridge-utils digunakan untuk virtual *switch* tersebut. Selain itu, Bridge-utils juga digunakan untuk menghubungkan komponen-komponen lain yaitu komputer dan *router*. Dalam komponen *cloud* diinstal aplikasi shellinabox, aplikasi yang dapat menampilkan terminal melalui peramban, untuk mengakses virtualisasi lain menggunakan koneksi SSH. Untuk melakukan simulasi Scapy, diinstal aplikasi Scapy di dalam komponen komputer.

Komponen komputer dan *router* dalam lingkungan Linux Container menggunakan alamat IP *private* sedangkan komponen *cloud* menggunakan IP yang terhubung dari jaringan luar dan IP *private* yang terhubung dengan jaringan di
lingkungan Linux Container. Gambar 3.3.4 menampilkan desain komponen virtualisasi.

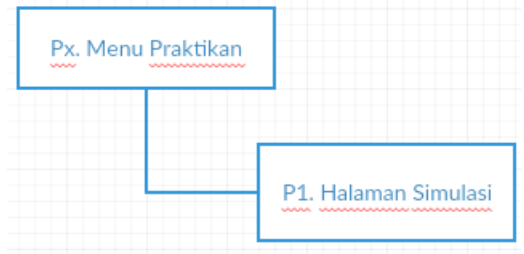

Gambar 3.3.2 Peta Situs Halaman Praktikan

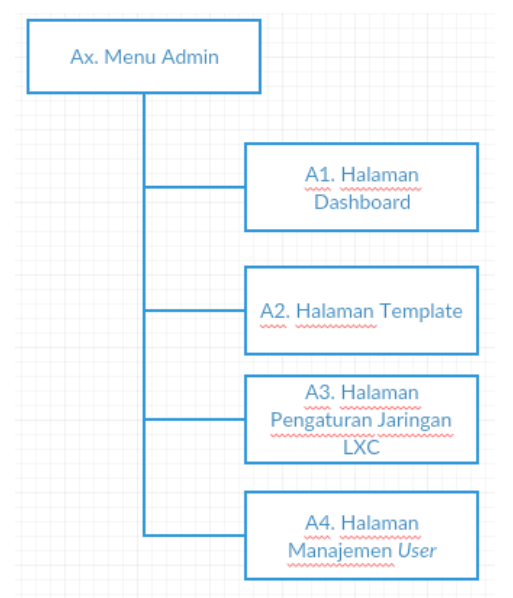

Gambar 3.3.3 Peta Situs Halaman Admin

## 3.3.5 Desain Basis Data

Basis data dari sistem menggunakan MySQL. Tabel 3.3.3 merupakan struktur basis data dari sistem. Terdapat satu tabel *users* yang menyimpan data dari pengguna.

| No | Nama Tabel | Deskripsi                                            |
|----|------------|------------------------------------------------------|
| 1  | users      | Menyimpan data pengguna dan json hasil simulasi      |
| 2  | template   | Menyimpan data <i>template</i> komponen virtualisasi |

Tabel 3.3.3 Struktur Basis Data

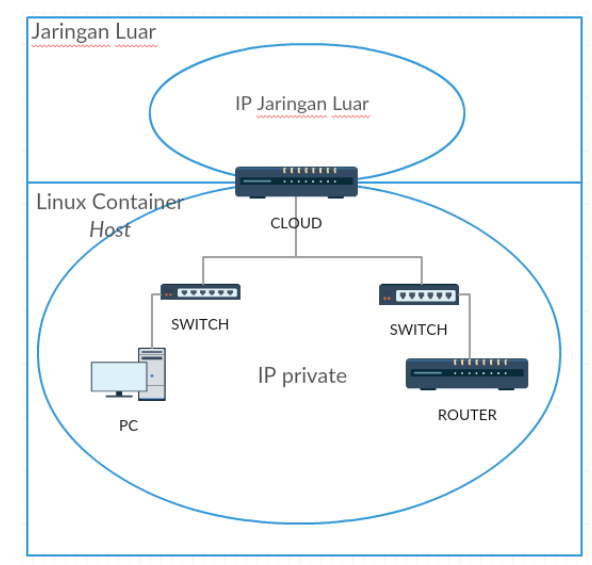

Gambar 3.3.4 Desain Komponen Virtualisasi

### 3.3.6 Desain Manipulasi Paket dengan Scapy

Scapy adalah program untuk memanipulasi sebuah paket. Praktikan akan mendifinisikan paket terlebih dahulu melalui antarmuka *web*, kemudian sistem akan membuat sebuah file berekstensi .py yang berisi paket tersebut di dalam komponen virtual komputer. Praktikan dapat mensimulasikan pengiriman paket dengan Scapy melalui komponen virtual computer. Kode Sumber 3.3.1 merupakan desain dari paket dengan protokol ICMP yang memuat alamat IP tujuan target dan *payload* yang akan dikirimkan oleh paket tersebut.

#### Kode Sumber 3.3.1 Desain Paket Protokol ICMP tanpa Spoofing

#! /usr/bin/env python import sys from scapy.all import sr1,IP,ICMP paket=sr1(IP(dst=[**a**][1])/ICMP()/[**b**]) print paket

*Keterangan:* a = alamat *ip tujuan,* b = payload

Kode Sumber 3.3.2 merupakan desain paket yang sama dengan paket pada Kode Sumber 3.3.1, namun terdapat alamat IP sumber yang mana dapat diisi sesuai keadaan sebenarnya atau alamat IP palsu.

#### Kode Sumber 3.3.2 Desain Paket Protokol ICMP dengan Spoofing

#! /usr/bin/env python import sys from scapy.all import sr1,IP,ICMP paket=sr1(IP(src=[**a**]dst=[**b**][1])/ICMP()/[**c**]) print paket

> Keterangan: a = alamat ip sumber atau yang lain, b = alamat ip tujuan, c payload

Kode Sumber 3.3.3 merupakan desain dari paket dengan protokol TCP yang memuat alamat IP tujuan dan *port* tujuan.

#### Kode Sumber 3.3.3 Desain Paket Protokol ICMP tanpa Flag

```
#! /usr/bin/env python
import sys
from scapy.all import sr1,IP,TCP
paket=sr1(IP(dst=[a][1])/TCP(dport=[b]))
print paket
```

#### Keterangan: a = alamat ip tujuan, b = port tujuan

Kode Sumber 3.3.4 merupakan desain dari paket dengan protokol TCP yang memuat alamat IP tujuan dan port tujuan. Dalam paket ini ditambahkan *flag* berupa ACK atau SYN ACK.

Kode Sumber 3.3.4 Desain Paket Protokol ICMP dengan Flag

#! /usr/bin/env python import sys from scapy.all import sr1,IP,TCP paket=sr1(IP(dst=[**a**][1])/TCP(dport=[**b**],flags=[**c**])) print paket

*Keterangan:* a = alamat *ip tujuan,* b = port *tujuan,* c = flag

[Halaman ini sengaja dikosongkan]

# BAB IV IMPLEMENTASI

Pada bab ini akan dibahas mengenai implementasi yang dilakukan berdasarkan rancangan yang telah dijabarkan pada bab sebelumnya. Sebelum penjelasan implementasi akan ditunjukkan terlebih dahulu lingkungan untuk melakukan implementasi.

#### 4.1 Lingkungan Implementasi

Lingkungan implementasi dan pengembangan dilakukan menggunakan komputer Laboratorium Arsitektur dan Jaringan Komputer dengan spesifikasi Intel *Core* I3 2120 dan memori 8GB. Perangkat lunak yang digunakan dalam proses pengembangan antara lain:

- Sistem operasi Ubuntu Linux Server 14.04.3 LTS
- Editor teks Sublime Text 3
- Flask 0.10.1 untuk kerangka kerja pemrograman
- LXC 1.0.8 untuk lingkungan virtualisasi
- Scapy 2.2.0 untuk simulasi paket
- GoJS v1.5.10 untuk tampilan simulasi
- Samba Version 4.1.6-Ubuntu
- Peramban *web* Mozilla Firefox

## 4.2 Implementasi Backend

Implementasi *backend* dengan kerangka kerja Flask 0.10.1. Rute yang terdapat pada *backend* terdapat pada Tabel 3.3.1. Tabel 4.2.1 merupakan penjelasan implementasi rute pada *backend*. Rute *backend* diimplementasikan dalam sebuah file python. Kode sumber implementasi *backend* terdapat pada lampiran.

| No | Rute                 | Hak                 | Masukan                                                                            | Luaran     | Langkah proses                                                                                                    |
|----|----------------------|---------------------|------------------------------------------------------------------------------------|------------|----------------------------------------------------------------------------------------------------|
| 1  | POST /login          | Praktikan,<br>Admin | Username, Halaman<br>password dashboard<br>untuk<br>masing-<br>masing hak<br>akses |            | <ol> <li>Menerima data dari frontend berisi<br/>username dan password.</li> <li>Jika praktikan atau admin terdaftar</li> <li>Admin akan diarahkan ke halaman<br/>admin dengan rute /admin/dashboard.</li> <li>Praktikan akan diarahkan ke halaman<br/>simulasi dengan rute /user/dashboard</li> </ol>                     |
| 2  | POST /lxc/<br>create | Praktikan           | Nama<br>komponen<br>virtualisasi                                                   | Notifikasi | <ol> <li>Menerima data dari frontend berisi<br/>nama komponen virtualisasi.</li> <li>Melakukan perintah <i>lxc-clone</i> pada<br/><i>template</i> berdasarkan data nama<br/>komponen yang diberikan.</li> <li>Mengirim data berupa json ke<br/><i>frontend</i> ketika proses penyalinan<br/>selesai dilakukan.</li> </ol> |
| 3  | POST /lxc/<br>start  | Praktikan           | Nama<br>komponen<br>virtualisasi                                                   | Notifikasi | <ol> <li>Menerima data dari frontend berisi<br/>nama komponen virtualisasi.</li> <li>Melakukan perintah <i>lxc-start</i> untuk<br/>menghidupkan komponen virtualisasi.</li> </ol>                                                                                                    |

Tabel 4.2.1 Implementasi Rute pada Backend

| No | Rute                 | Hak       | Masukan                                                                      | Luaran                                                                                                    | Langkah proses                                                                                                    |  |  |
|----|----------------------|-----------|------------------------------------------------------------------------------|----------------------------------------------------------------------------------------------------|----------------------------------------------------------------------------------------------------|--|--|
|    |                      | Akses     |                                                                              |                                                                                                    |                                                                                                    |  |  |
|    |                      |           |                                                                              |                                                                                                    | 3. Mengirim data berupa json ke<br>frontend ketika proses menghidupkan<br>komponen virtualisasi selesai<br>dilakukan.                                                                                                    |  |  |
| 4  | POST /lxc/<br>stop   | Praktikan | Nama<br>komponen<br>virtualisasi                                             | <ul> <li>Notifikasi</li> <li>Menerima data dari fronter<br/>nama komponen virtualisasi.</li> <li>Melakukan perintah <i>lxc-sto</i><br/>mematikan komponen virtuali</li> <li>Mengirim data berupa json ke<br/>ketika proses mematikan ko<br/>virtualisasi selesai dilakukan.</li> </ul> |                                                                                                    |  |  |
| 5  | POST /lxc/<br>seting | Praktikan | Interface,<br>alamat ip,<br>netmask,<br>alamat<br>gateway,<br>nama<br>switch | Notifikasi                                                                                                    | <ol> <li>Menerima data dari frontend berisi<br/>interface, alamat ip, netmask, alamat<br/>gateway, nama switch</li> <li>Melakukan perubahan pada file<br/>/etc/network/interfaces pada komponen<br/>virtualisasi dan file<br/>/var/lib/lxc/<username>/<namakompo<br>nen&gt;/config pada host sesuai dengan<br/>data yang diterima.</namakompo<br></username></li> <li>Mengirim data berupa json ke</li> </ol> |  |  |

| No | Rute                 | Hak       | Masukan                                                                              | Luaran                                                    | Langkah proses                                                                                                    |
|----|----------------------|-----------|--------------------------------------------------------------------------------------|-----------------------------------------------------------|----------------------------------------------------------------------------------------------------|
|    |                      | Akses     |                                                                                      |                                                           |                                                                                                    |
|    |                      |           |                                                                                      |                                                           | <i>frontend</i> ketika proses perubahan pada<br>file di komponen virtualisasi dan file<br>konfigurasi pada <i>host</i> selesai<br>dilakukan.                                                                                                    |
| 6  | POST<br>/lxc/delete  | Praktikan | Nama<br>template                                                                     | Notifikasi                                                | <ol> <li>Menerima data dari frontend berisi<br/>interface, alamat ip, netmask, alamat<br/>gateway, nama switch.</li> <li>Melakukan perintah lxc-destroy untuk<br/>membuat template baru dengan<br/>masukan nama template.</li> <li>Mengirim data berupa json ke frontend<br/>ketika proses penghapusan template<br/>komponen virtualisasi selesai<br/>dilakukan.</li> </ol> |
| 7  | POST /user/<br>Scapy | Praktikan | Nama<br>protokol,<br>alamat<br>tujuan,<br><i>port</i><br>tujuan,<br><i>payload</i> , | Notifikasi<br>berisi lokasi<br>penyimpanan<br>file Scapy. | <ol> <li>Menerima data dari frontend berisi<br/>nama protokol, alamat tujuan, <i>port</i><br/>tujuan, <i>payload</i>, <i>flag</i>.</li> <li>Melakukan pembuatan file baru yang<br/>berisi kode program berbahasa python<br/>untuk menjalankan Scapy sesuai<br/>dengan format Scapy dan data yang</li> </ol>                                                                 |

| No | Rute                               | Hak   | Masukan                                                    | Luaran     | Langkah proses                                                                                                    |
|----|------------------------------------|-------|------------------------------------------------------------|------------|----------------------------------------------------------------------------------------------------|
|    |                                    | Akses |                                                            |            |                                                                                                    |
|    |                                    |       | flag                                                       |            | <ul> <li>diterima dari <i>frontend</i> pada lokasi<br/>/home/ubuntu pada komponen<br/>virtualisasi PC.</li> <li>3. Mengirim data berupa json yang berisi<br/>nama file yang telah dibuat.</li> </ul>                                                                                                    |
| 8  | POST<br>/admin/create-<br>template | Admin | Nama<br>template,<br>nama<br>sistem<br>operasi<br>template | Notifikasi | <ol> <li>Menerima data dari frontend berisi<br/>nama <i>template</i>, nama sistem operasi<br/><i>template</i></li> <li>Melakukan perintah <i>lxc-create</i> untuk<br/>membuat <i>template</i> baru dengan<br/>masukan Nama <i>template</i>, nama sistem<br/>operasi <i>template</i>.</li> <li>Mengirim data berupa json ke <i>frontend</i><br/>ketika proses pembuatan <i>template</i><br/>komponen virtualisasi selesai<br/>dilakukan.</li> </ol> |
| 9  | POST<br>/adduser                   | Admin | Username,<br>password                                      | -          | <ol> <li>Menerima data dari frontend berisi<br/>username dan password.</li> <li>Mengecek apakah sudah terdaftar atau<br/>belum</li> <li>Apabila belum terdaftar, mengirim</li> </ol>                                                                                                    |

| No | Rute                                          | Hak   | Masukan                                              | Luaran     | Langkah proses                                                                                                    |  |
|----|-----------------------------------------------|-------|------------------------------------------------------|------------|----------------------------------------------------------------------------------------------------|--|
|    |                                               | Akses |                                                      |            |                                                                                                    |  |
|    |                                               |       |                                                      |            | perintah ke database untuk<br>menambahkan data ke dalam database.                                                                                                    |  |
| 10 | POST<br>/admin/deluser                        | Admin | Username                                             | -          | <ol> <li>Menerima data dari frontend ber<br/>username yang ingin dihapus.</li> <li>Mengirim perintah ke database untu<br/>menghapus data sesuai denga<br/>username.</li> </ol>                                                                                                    |  |
| 11 | POST<br>/admin/lxcnet                         | Admin | Nama<br>switch,<br>alamat IP,<br>netmask,<br>network | Notifikasi | <ol> <li>Menerima data dari frontend berisi<br/>nama <i>switch</i>, alamat IP, <i>netmask</i>,<br/><i>network</i>.</li> <li>Mengirim perintah ke sistem operasi<br/>untuk melakukan pengaturan ulang<br/>pada jaringan Linux Container.</li> </ol>                                                                                                    |  |
| 12 | POST<br>/lxc/delete/<br><template></template> | Admin | Nama<br>template                                     | Notifikasi | <ol> <li>Menerima data dari frontend berisi<br/>nama <i>template</i> yang ingin dihapus.</li> <li>Melakukan perintah <i>lxc-destroy</i> untuk<br/>membuat <i>template</i> baru dengan data<br/>masukan dari <i>frontend</i> berisi nama<br/><i>template</i>.</li> <li>Mengirim data berupa json ke <i>frontend</i><br/>ketika proses penghapusan <i>template</i></li> </ol> |  |

| No | Rute           | Hak   | Masukan  | Luaran     | Langkah proses                         |  |  |
|----|----------------|-------|----------|------------|----------------------------------------|--|--|
|    |                | Akses |          |            |                                        |  |  |
|    |                |       |          |            | komponen virtualisasi selesai          |  |  |
|    |                |       |          |            | dilakukan.                             |  |  |
| 13 | POST           | Admin | Nama     | Notifikasi | 1. Menerima data dari frontend berisi  |  |  |
|    | /lxc/          |       | aplikasi |            | nama aplikasi yang akan diinstal.      |  |  |
|    | instalapl      |       | _        |            | 2. Mengirim perintah ke sistem operas  |  |  |
|    | _              |       |          |            | untuk menginstal aplikasi pada         |  |  |
|    |                |       |          |            | template virtualisasi.                 |  |  |
| 14 | POST           | Admin | Nama     | Notifikasi | 1. Menerima data dari frontend berisi  |  |  |
|    | /admin/settemp |       | komponen |            | Nama komponen template yang akan       |  |  |
|    | late           |       | template |            | digunakan untuk simulasi               |  |  |
|    |                |       | _        |            | 2. Mengirim perintah ke database untuk |  |  |
|    |                |       |          |            | merubah nama template sesuai dengan    |  |  |
|    |                |       |          |            | aturan komponen template virtualisasi. |  |  |

## 4.3 Implementasi Frontend

*Frontend* adalah antarmuka untuk pengguna sistem. *Frontend* dibangun menggunakan HTML dan JQuery sedang untuk tampilan simulasi menggunakan pustaka *javascript* GoJS.

## 4.3.1 Antarmuka Praktikan

Terdapat delapan kasus penggunaan dalam antarmuka praktikan, yaitu :

• Praktikan dapat menyalin *template* virtualisasi yang dibuat oleh admin.

- Praktikan dapat menghidupkan virtualisasi yang telah dibuat.
- Praktikan dapat mematikan virtualisasi yang telah dibuat.
- Praktikan dapat menghapus virtualisasi yang telah dibuat.
- Praktikan dapat mengakses virtualisasi yang telah dibuat menggunakan SSH.
- Praktikan dapat mengatur jaringan virtualisasi.
- Praktikan dapat mengubah konfigurasi jaringan virtualisasi yang sudah diatur sebelumnya.
- Praktikan dapat membuat simulasi paket dengan Scapy.

Tabel 4.3.1 merupakan implementasi peta situs pada antarmuka praktikan.

| No | Hala | man | Rute            | Use  | Operasi                                                                 |
|----|------|-----|-----------------|------|-------------------------------------------------------------------------|
|    |      |     |                 | Case |                                                                         |
| 1  | Px   | dan | /user/dashboard | UC01 | 1. Melakukan drag pada komponen template                                |
|    | P1   |     |                 |      | 2. Melakukan <i>drop</i> komponen yang sedang di <i>drag</i> pada kolom |
|    |      |     |                 |      | simulasi                                                                |
|    |      |     |                 |      | Menyalin komponen virtualisasi                                          |
|    |      |     |                 | UC02 | 1. Klik kanan komponen pada kolom simulasi                              |
|    |      |     |                 |      | 2. Pilih menu <b>Hidupkan</b>                                           |
|    |      |     |                 |      | Menghidupkan virtualisasi yang telah dibuat                             |
|    |      |     |                 | UC03 | 1. Klik kanan komponen pada kolom simulasi                              |
|    |      |     |                 |      | 2. Pilih menu Matikan                                                   |

Tabel 4.3.1 Implementasi Peta Situs pada Antarmuka Praktikan

| No | Halaman | Rute | Use  | Operasi                                                       |  |  |
|----|---------|------|------|---------------------------------------------------------------|--|--|
|    |         |      | Case |                                                               |  |  |
|    |         |      |      | Mematikan virtualisasi yang telah dibuat                      |  |  |
|    |         |      | UC04 | 1. Klik kanan komponen pada kolom simulasi                    |  |  |
|    |         |      |      | 2. Pilih menu <b>Hapus</b>                                    |  |  |
|    |         |      |      | Menghapus virtualisasi yang telah dibuat                      |  |  |
|    |         |      | UC05 | 5 1. Klik kanan komponen pada kolom simulasi                  |  |  |
|    |         |      |      | 2. Pilih menu SSH Terminal                                    |  |  |
|    |         |      |      | Mengakses virtualisasi yang telah dibuat                      |  |  |
|    |         |      | UC06 | 1. Klik kanan komponen pada kolom simulasi                    |  |  |
|    |         |      |      | 2. Pilih menu Atur Jaringan                                   |  |  |
|    |         |      |      | Mengatur jaringan virtualisasi yang telah dibuat              |  |  |
|    |         |      | UC07 | 1. Pilih menu <b>Ubah</b> pada tabel dibawah kolom simulasi   |  |  |
|    |         |      |      | 2. Mengubah konfigurasi jaringan yang telah diatur sebelumnya |  |  |
|    |         |      | UC08 | 1. Klik kanan komponen pada kolom simulasi                    |  |  |
|    |         |      |      | 2. Pilih menu Manipulasi Paket                                |  |  |
|    |         |      |      | 3. Membuat simulasi paket dengan Scapy                        |  |  |

# 4.3.2 Antarmuka Admin

Terdapat enam kasus penggunaan dalam antarmuka admin, yaitu:

- Admin dapat membuat *template* virtualisasi yang nantinya akan digunakan praktikan.
- Admin dapat memantau virtualisasi yang dibuat oleh praktikan.
- Admin dapat menambahkan praktikan baru.

- Admin dapat menghapus praktikan.
- Admin dapat menambahkan admin baru.
- Admin dapat menambahkan admin.
- Admin dapat memilih template yang digunakan dalam simulasi.

# 4.4 Implementasi Linux Container dan Bridge-utils

Pada sub-bab ini akan dibahas mengenai implementasi Linux Container dan bridge-utils yang digunakan dalam sistem. Tabel 4.2.1 merupakan implementasi rute pada *backend* yang menangani hubungan antara *frontend* dengan Linux Container dan bridge-utils. Terdapat 3 komponen *template* virtual yaitu *router*, *cloud*, dan komputer untuk layanan simulasi. Komponen tersebut dibuat oleh admin, kemudian praktikan akan melakukan penyalinan pada *template* tersebut ketika melakukan simulasi.

Fitur Linux Container yang disediakan dalam simulasi adalah praktikan dapat menghidupkan komponen virtual, praktikan dapat mengonfigurasi jaringan pada komponen virtual, dan praktikan dapat menggunakan virtual melalui *ssh* dengan bantuan aplikasi shellinabox yang terinstal pada komponen cloud. Untuk dapat terhubung antar komponen, dipakailah bridge-utils sebagai virtual *switch*. Komponen akan tersambung dengan virtual *switch* apabila sudah melakukan konfigurasi jaringan.

Gambar 4.5.1 merupakan implementasi dari komponen virtualisasi di mana komponen *cloud* akan menghubungkan komponen yang berada dalam lingkungan Linux Container dengan jaringan di Laboratorium Arsitektur dan Jaringan Komputer.

| No | Hala-  | Rute        | Use   | Operasi                  |  |  |
|----|--------|-------------|-------|--------------------------|--|--|
|    | man    |             | Case  |                          |  |  |
| 1  | Ax dan | /admin/     | -     | -                        |  |  |
|    | A1     | dashboard   |       |                          |  |  |
| 2  | A2     | /admin/     | UC09, | Create <i>template</i> : |  |  |
|    |        | template    | UC12, | membuat template baru    |  |  |
|    |        |             | UC13, | untuk komponen           |  |  |
|    |        |             | UC15  | virtualisasi.            |  |  |
|    |        |             |       | Instal : menginstal      |  |  |
|    |        |             |       | aplikasi pada komponen   |  |  |
|    |        |             |       | template.                |  |  |
|    |        |             |       | Hapus : menghapus        |  |  |
|    |        |             |       | komponen template.       |  |  |
|    |        |             |       | Pilih Template :         |  |  |
|    |        |             |       | memilih template untuk   |  |  |
|    |        |             |       | digunakan praktikan      |  |  |
|    |        |             |       | dalam simulasi.          |  |  |
| 3  | A4     | /admin      | UC10, | Tambah Praktikan :       |  |  |
|    |        | /usermanage | UC11, | menambahkan praktikan    |  |  |
|    |        |             |       | Hapus : Mengapus         |  |  |
|    |        |             |       | praktikan.               |  |  |
| 5  | A3     | /admin/     | UC14  | Update : merubah         |  |  |
|    |        | lxcnet      |       | konfigurasi jaringan     |  |  |
|    |        |             |       | Linux Container          |  |  |

Tabel 4.4.1 Implementasi Peta Situs Antarmuka Admin

### 4.5 Implementasi Basis Data

Pada sub-bab ini akan dibahas mengenai detail struktur basis data yang digunakan dalam sistem. Tabel 4.5.1 merupakan detail implementasi dari basis data pada sistem. Detail meliputi nama atribut, tipe data dan deskripsi masing-masing kolom.

| Tabel 4.5.1 Implementasi Basis Data |
|-------------------------------------|
|-------------------------------------|

| No | Nama<br>Tabel | Nama Kolom | Tipe Data | Deskripsi |     |
|----|---------------|------------|-----------|-----------|-----|
| 1  | users         | userid     | Integer   | Primary   | key |

| No | Nama<br>Tabel | Nama Kolom     | Tipe Data    | Deskripsi                                                                                          |
|----|---------------|----------------|--------------|----------------------------------------------------------------------------------------------------|
|    | Tabel         |                |              | tabel                                                                                              |
| 2  | users         | username       | Varchar(255) | Nama pengguna                                                                                      |
| 3  | users         | userpass       | Varchar(255) | Password                                                                                           |
|    |               | -              |              | pengguna                                                                                           |
| 4  | users         | savedsim       | text         | Json simulasi<br>terakhir sebelum<br>praktikan keluar<br>dari sistem.                              |
| 5  | users         | savedlink      | text         | Json hubungan<br>antar komponen<br>virtual terakhir<br>sebelum<br>praktikan keluar<br>dari sistem. |
| 6  | users         | su             | Integer      | Hak akses(0.<br>Praktikan, 1.<br>Admin)                                                            |
| 7  | users         | login          | Integer      | Flaguntukmengecekapakahpenggunasudahlogin ataubelumdibrowsesyangberbeda(0.belumlogin1.login)       |
| 8  | template      | templateid     | Integer      | Primary key tabel                                                                                  |
| 9  | template      | templaterouter | Varchar(255) | Nama template<br>untuk aturan<br>komponen<br><i>cloud.</i>                                         |
| 10 | template      | templatecloud  | Varchar(255) | Nama template<br>untuk aturan<br>komponen<br><i>router</i> .                                       |

| No | Nama<br>Tabel | Nama Kolom | Tipe Data    | Deskripsi                     |
|----|---------------|------------|--------------|-------------------------------|
| 11 | template      | templatepc | Varchar(255) | Nama template<br>untuk aturan |
|    |               |            |              | komponen<br>komputer.         |

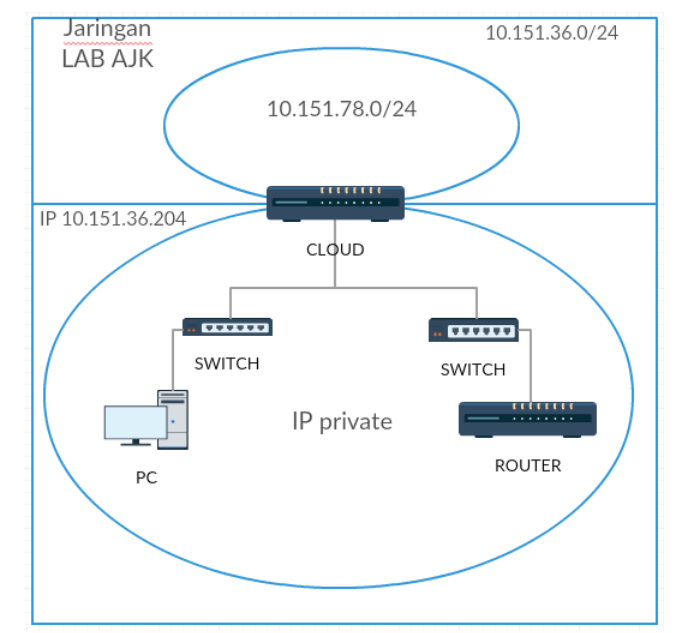

Gambar 4.5.1 Implementasi Komponen Virtualisasi

### 4.6 Implementasi Manipulasi Paket dengan Scapy

Pada sub-bab ini akan dibahas mengenai implementasi Scapy yang digunakan dalam sistem. Paket yang akan dibuat dengan menggunakan Scapy adalah paket dengan protokol icmp dan tcp. Praktikan membuat paket dengan menekan klik kanan pada komponen komputer. Sistem membuat file berekstensi .py dilokasi /home/ubuntu pada komponen komputer ketika praktikan sudah selesai membuat paket dan sistem akan menampilkan notifikasi nama file yang sudah dibuat. Gambar 4.6.1 merupakan tampilan *form* manipulasi paket protokol ICMP, sedangkan Gambar 4.6.2 merupakan tampilan *form* manipulasi paket protokol TCP.

Untuk melakukan simulasi pengiriman paket, praktikan melakukan *ssh* kekomponen komputer melalui cloud, kemudian praktikan menjalankan file python yang sudah dibuat dengan kondisi sebagai *root*. Setelah dijalankan, file tersebut akan memberi nilai keluaran hasil dari pengiriman paket yang sudah dilakukan.

| Membu                            | jat Paket dengan Sca          | ру ×               |
|----------------------------------|-------------------------------|--------------------|
| Protokol yang ingin<br>dipakai   | Pilih protokol<br>ICMP<br>TCP |                    |
| alamat IP tujuan                 | alamat IP tujuar              | contoh:10.151.43.2 |
| Spoofing?                        | tidak 🗸                       |                    |
| Payload yang ingin<br>dimasukkan | payload                       |                    |
|                                  |                               | Save               |

Gambar 4.6.1 Tampilan Form Paket Protokol ICMP

| Membu<br>Protokol yang ingin<br>dipakai | Pilih protokol<br>ICMP<br>TCP | py ×               |
|-----------------------------------------|-------------------------------|--------------------|
| alamat IP tujuan                        | alamat IP tujuar              | contoh:10.151.43.2 |
| port tujuan                             | port tujuan                   | contoh:22/80/4444  |
| flag                                    | ACK 🗸                         |                    |
|                                         |                               | Save               |

Gambar 4.6.2 Tampilan Form Paket Protokol TCP

# BAB V UJI COBA DAN EVALUASI

Pada bab ini akan dijelaskan uji coba yang dilakukan pada aplikasi yang telah dikerjakan serta analisa dari uji coba yang telah dilakukan. Pembahasan pengujian meliputi lingkungan uji coba, skenario uji coba yang meliputi uji kebenaran dan uji kinerja serta analisa setiap pengujian.

#### 5.1 Lingkungan Uji Coba

Lingkungan untuk pengujian menggunakan tiga buah komputer yang terdiri dari : satu *web server*, satu komputer penguji, dan satu komputer untuk pembanding uji kapasitas dan performa. *Web server* diletakkan pada komputer sama yang digunakan untuk implementasi. Sementara dua komputer lainnya di luar dari proses implementasi.

Proses pengujian dilakukan di laboratorium Arsitektur dan Jaringan Komputer gedung Teknik Informatika ITS. Spesifikasi perangkat lunak dan perangkat keras masingmasing komputer sebagai berikut:

- Web Server (IP 10.151.36.204)
  - Perangkat Keras
    - ✓ Komputer fisik
    - ✓ Prosesor Intel *Core* I3 2120
    - ✓ RAM 8GB
    - ✓ Hardisk 500 GB
  - Perangkat Lunak
    - ✓ Ubuntu Server Linux 14.02.03 LTS
    - ✓ Flask 0.10.1
    - ✓ LXC 1.0.8
    - ✓ Scapy 2.2.0
    - ✓ Python 2.7
- Penguji Fungsionalitas

- Perangkat Keras
  - ✓ Komputer fisik
  - ✓ Prosesor Intel Core I3 2120
  - ✓ RAM 8 GB
  - ✓ Hardisk 500 GB
- Perangkat Lunak
  - ✓ Windows 8
  - ✓ Mozilla Firefox
- Pembanding
  - Perangkat Keras
    - ✓ Komputer fisik
    - ✓ Prosesor Intel(R) *Core*(TM)2 Duo CPU E7400 @ 2.80GHz
    - ✓ RAM 2 GB
    - ✓ Hardisk 320 GB
  - Perangkat Lunak
    - ✓ Ubuntu Server Linux 14.02.03 LTS
    - ✓ LXC 1.0.8
    - ✓ Python 2.7
- Penguji Kapasitas dan Performa
  - Perangkat Keras
    - ✓ Komputer fisik 10 buah
    - ✓ Prosesor Intel(R) *Core*(TM)2 Duo CPU E7400 @ 2.80GHz
    - ✓ RAM 2 GB
    - ✓ Hardisk 320 GB
  - Perangkat Lunak
    - ✓ Windows 7
    - ✓ Mozilla Firefox
    - ✓ Chrome

# 5.2 Skenario Uji Coba

Skenario uji coba dilakukan dalam beberapa tahap uji coba:

• Uji Fungsionalitas

- Uji Fungsionalitas dengan Skenario Modul Praktikum
- Uji Kapasitas dan Performa

# 5.2.1 Uji Fungsionalitas

Uji dilakukan dengan melakukan uji coba membuka aplikasi melalui peramban *web*. Gambar 5.2.1 merupakan desain arsitektur uji fungsionalitas. Uji coba ini berguna untuk menguji apakah operasi-operasi dasar yang dilakukan dapat memberikan hasil yang diharapkan. Peramban *web* yang digunakan adalah Mozilla Firefox. Tabel 5.2.1 menunjukkan rancangan setiap aksi pengujian dan hasil atau nilai yang diharapkan.

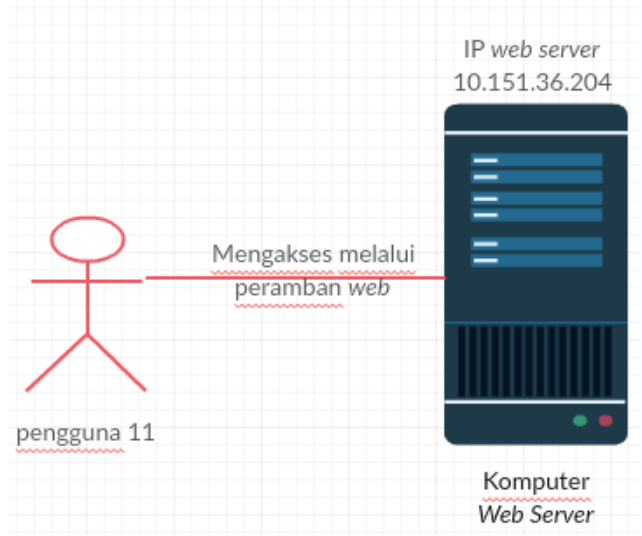

Gambar 5.2.1 Desain Arsitektur Uji Fungsionalitas

| Tabel 5.2.1 | Implementasi | Uji | Fungsionalitas |
|-------------|--------------|-----|----------------|
|-------------|--------------|-----|----------------|

| No | Nama<br>Kegiatan | Uji Coba       | Hasil Harapan  |
|----|------------------|----------------|----------------|
| 1  | Login sebagai    | Dapat login ke | Pengguna dapat |

| No | Nama                                        | Uji Coba                                                                                                    | Hasil Harapan                                                                                                    |
|----|---------------------------------------------|----------------------------------------------------------------------------------------------------|----------------------------------------------------------------------------------------------------|
|    | Kegiatan                                    |                                                                                                    |                                                                                                    |
|    | admin                                       | dalam sistem<br>dengan<br><i>username</i> dan<br><i>password</i> yang<br>sudah terdaftar                          | memasuki halaman<br>sesuai <i>role</i> .                                                                                              |
| 2  | <i>Login</i> sebagai<br>praktikan           | Dapat <i>login</i> ke<br>dalam sistem<br>dengan<br><i>username</i> dan<br><i>password</i> yang<br>sudah terdaftar | Pengguna dapat<br>memasuki halaman<br>sesuai <i>role</i> .                                                                            |
| 3  | Menyalin<br><i>template</i><br>virtualisasi | Dapat men-<br>drag template<br>dan men-drop<br>pada kolom<br>simulasi.                                            | <i>Template</i> virtualisasi<br>tersalin dan notifikasi<br>muncul dihalaman<br>simulasi.                                              |
| 4  | Menghidupkan<br>virtualisasi                | Dapat<br>mengghidupkan<br>virtualisasi                                                                            | Komponen<br>virtualisasi hidup dan<br>notifikasi muncul<br>dihalaman simulasi.                                                        |
| 5  | Mematikan<br>virtualisasi                   | Dapat<br>mematikan<br>virtualisasi                                                                                | Komponen<br>virtualisasi mati dan<br>notifikasi muncul<br>dihalaman simulasi.                                                         |
| 6  | Menghapus<br>virtualisasi                   | Dapat<br>menghapus<br>virtualisasi                                                                                | Komponen<br>virtualisasi terhapus<br>dan notifikasi muncul<br>dihalaman simulasi.                                                     |
| 7  | Mengakses<br>virtualisasi<br>dengan SSH     | Dapat<br>mengakses<br>virtualisasi                                                                                | Layar baru pada<br>peramban muncul<br>dengan memuat<br>halaman dengan<br>alamat berupa IP<br><i>cloud</i> dengan <i>port</i><br>4200. |
| 8  | Mengatur                                    | Dapat mengatur                                                                                                    | Pengaturan jaringan                                                                                                    |

| No | Nama           | Uji Coba        | Hasil Harapan          |
|----|----------------|-----------------|------------------------|
|    | Kegiatan       |                 |                        |
|    | jaringan       | jaringan pada   | tersimpan              |
|    | virtualisasi   | komponen        |                        |
|    |                | virtualisasi    |                        |
| 9  | Mengubah       | Dapat mengatur  | Pengaturan ulang       |
|    | konfigurasi    | ulang jaringan  | jaringan tersimpan     |
|    | jaringan       | pada komponen   |                        |
|    | virtualisasi   | virtualisasi    |                        |
| 10 | Membuat        | Dapat membuat   | Berkas berada di       |
|    | simulasi paket | berkas          | dalam <i>folder</i>    |
|    | ICMP dengan    | berekstensi .py | /home/ubuntu pada      |
|    | Scapy          | yang berisi     | komponen komputer      |
|    |                | kode program    | dan muncul notifikasi  |
|    |                | Scapy           | berupa nama berkas     |
| 11 |                | D i l i         | yang telah dibuat.     |
| 11 | Membuat        | Dapat membuat   | Berkas berada di       |
|    | simulasi paket | berkas          | dalam folder           |
|    | TCP dengan     | berekstensi .py | /nome/ubuntu pada      |
|    | Scapy          | yang berisi     | don munaul notifiliai  |
|    |                | kode program    | baruna nama barkasi    |
|    |                | Scapy           | veng talah dibuat      |
| 12 | Membuat        | Dapat membuat   | Tamplata               |
| 12 | tomplato       | tomplate        | ditambahkan            |
|    | virtualisasi   | virtualisasi    | unanioankan            |
| 13 | Menambahkan    | Danat           | Praktikan              |
| 15 | praktikan      | menambahkan     | ditambahkan            |
|    | pruntinum      | praktikan ke    | unumounnum             |
|    |                | dalam sistem.   |                        |
| 14 | Menghapus      | Dapat           | Praktikan terhapus.    |
|    | praktikan      | menghapus       | 1                      |
|    | 1              | praktikan dari  |                        |
|    |                | sistem.         |                        |
| 15 | Menginstal     | Dapat           | Aplikasi terinstal dan |
|    | aplikasi pada  | menginstal      | notifikasi muncul      |
|    | template       | aplikasi pada   | dihalaman simulasi.    |
|    | virtualisasi   | template        |                        |

| No | Nama<br>Kegiatan                                      | Uji Coba                                                       | Hasil Harapan                                                            |
|----|-------------------------------------------------------|----------------------------------------------------------------|--------------------------------------------------------------------------|
|    |                                                       | virtualisasi                                                   |                                                                          |
| 16 | Menghapus<br><i>template</i><br>virtualisasi          | Dapat<br>menghapus<br>template<br>virtualisasi                 | <i>Template</i> terhapus<br>dan notifikasi muncul<br>dihalaman simulasi. |
| 17 | Mengubah<br>pengaturan<br>jaringan Linux<br>Container | Dapat<br>mengubah<br>pengaturan<br>jaringan Linux<br>Container | Pengaturan berubah<br>dan notifikasi muncul<br>dihalaman simulasi.       |
| 18 | Memilih<br><i>template</i> untuk<br>simulasi          | Dapat memilih<br>template untuk<br>simulasi                    | Template berubah<br>dan notifikasi muncul<br>dihalaman simulasi.         |

### 5.2.2 Uji Fungsionalitas dengan Skenario Modul Praktikum

Uji dilakukan oleh pengguna dari mahasiswa Teknik Informatika ITS dengan melakukan uji coba sesuai dengan modul praktikum jaringan komputer. Modul yang akan digunakan sebagai uji coba adalah modul *web server*. Modul tersebut membutuhkan sebuah komponen *cloud*, sebuah komponen komputer dan sebuah komponen *switch*. Gambar 5.2.2 merupakan skenario pengujian menggunakan modul *web server*.

*Web server* akan diinstal pada komponen *cloud* dan aplikasi peramban pada terminal yaitu lynx sudah terinstal pada komputer. Web *server* akan diakses melalui jaringan ajk dan jaringan dalam Linux Container. Ketika berhasil diakses maka modul *web server* berhasil dilaksanakan.

## 5.2.3 Uji Kapasistas dan Performa

Uji kapasitas dan performa terdiri dari dua pengujian, yaitu uji kapasistas dan performa pada komputer *web server* dan uji

kapasitas pada komputer pembanding. Uji coba pada komputer *web server* dilakukan untuk menguji kemampuan *web server* dalam menangani simulasi ketika banyak virtualisasi berjalan pada komputer *web server*.

Sedangkan uji coba pada komputer pembanding dilakukan untuk mengetahui spesifikasi minimum komputer untuk melakukan virtualisasi menggunakan Linux Container dan seberapa banyak virtualisasi yang dapat dibuat.

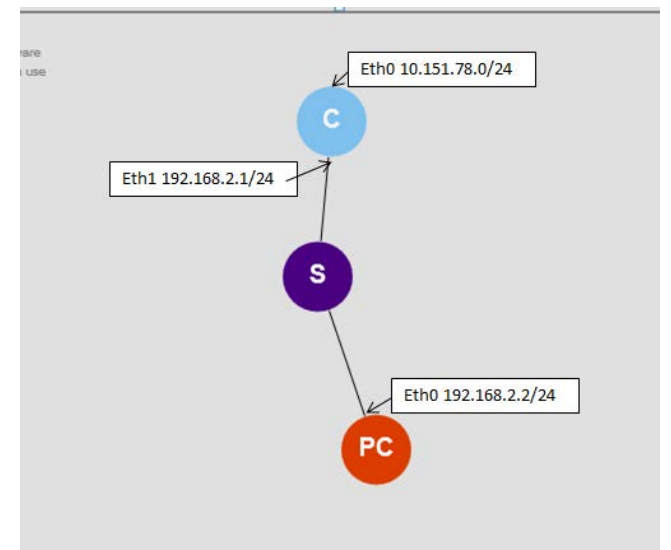

Gambar 5.2.2 Skenario Modul Web Server

### 5.2.3.1 Uji Kapasistas dan Performa pada Komputer Web Server

Uji kapasitas dan performa dilakukan dengan mengakses *web* server melalui peramban *web* pada komputer klien sebanyak sepuluh. Peramban web yang digunakan dimasing- masing komputer adalah Mozilla Firefox dan Chrome. Gambar 5.2.3 merupakan desain Arsitektur uji coba kapasitas dan performa

untuk komputer *web server* . Berikut langkah – langkahnya dalam proses pengujian ini:

- 1. Setiap komputer melakukan *login* dengan dua akun praktikan berbeda, satu akun pada peramban Mozilla dan akun lain pada Chrome. Sehingga jumlah akun pengguna yang digunakan sebanyak 20 akun.
- 2. Masing masing akun membuat sebanyak 25 virtualisasi, namun dilakukan secara bertahap yaitu, lima virtualisasi setiap tahapan.
- 3. Masing masing tahap dicatat berapa persentase memori RAM yang digunakan dan persentase penggunaan prosesor dengan melihat hasil monitoring dari aplikasi htop serta waktu respon aplikasi ketika menghidupkan virtualisasi terakhir dari masingmasing tahapan. Pencatatan memori RAM dan prosesor dilakukan untuk mengetahui apakah virtualisasi dapat berjalan semestinya dan dapat diakses ketika melakukan simulasi.

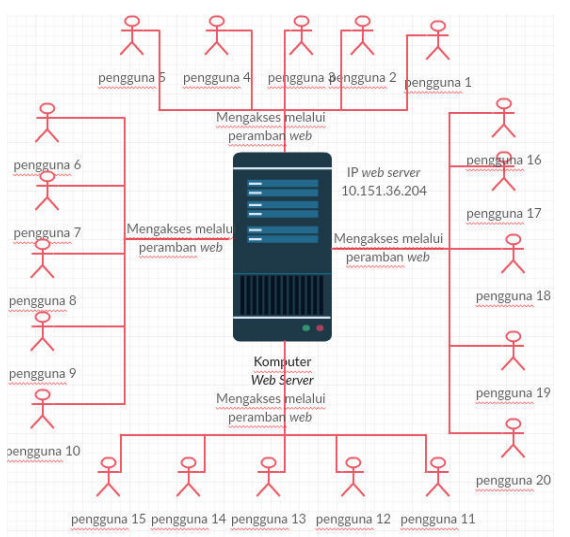

Gambar 5.2.3 Desain Arsitektur Uji Kapasitas dan Performa Komputer Web Server

Berikut langkah – langkahnya dalam proses pengujian pada komputer pembanding:

- 1. Skrip terdiri dari beberapa fungsi, yaitu membuat salinan dari virtualisasi yang sudah ada dan menghidupkan virtualisasi.
- Fungsi yang dijalankan pertama kali adalah membuat salinanvirtualisasi secara bertahap yaitu 10, 50, 100, 150, 200, dan 250 virtualisasi.
- 3. Kemudian setelah tahapan penyalinan selesai, fungsi kedua dijalankan dengan bertahap sama seperti langkah yang kedua.
- 4. Masing- masing tahap dicatat berapa memori RAM yang digunakan dan persentase dari prosesor yang digunakan denga melihat hasil monitoring dari aplikasi htop.

## 5.3 Hasil Uji Coba dan Evaluasi

Pada subbab ini akan dijelaskan mengenai hasil pengujian yang dilakukan pada skenario pengujian yang telah ditentukan. Pengujian yang dilakukan adalah uji fungsionalitas dan uji kapasitas dan performa.

# 5.3.1 Hasil Uji Fungsionalitas

Tabel 5.3.1 merupakan hasil uji fungsionalitas. Uji fungsionalitas menggunakan peramban Mozilla Firefox dan fitur *add-ons* Firebug untuk melihat waktu respon yang diberikan. Tabel 5.3.2 menampilkan waktu respon rata-rata uji fungsionalitas dalam lima kali percobaan.

| No | Nama<br>Kegiatan | Uji Coba                    | Hasil<br>Harapan |
|----|------------------|-----------------------------|------------------|
| 1  | Login sebagai    | Dapat <i>login</i> ke dalam | Sukses           |

Tabel 5.3.1 Hasil Eksekusi Uji Fungsionalitas

| No | Nama                                                | Uji Coba                                                                                                    | Hasil                              |
|----|-----------------------------------------------------|----------------------------------------------------------------------------------------------------|------------------------------------|
|    | Kegiatan                                            | -                                                                                                    | Harapan                            |
|    | admin                                               | sistem dengan<br>username dan password<br>yang sudah terdaftar                                              |                                    |
| 2  | <i>Login</i> sebagai<br>praktikan                   | Dapat <i>login</i> ke dalam<br>sistem dengan<br><i>username</i> dan <i>password</i><br>yang sudah terdaftar | Sukses                             |
| 3  | Menyalin<br>template<br>virtualisasi                | Dapat men- <i>drag</i><br><i>template</i> dan men- <i>drop</i><br>pada kolom simulasi.                      | Sukses dan<br>muncul<br>notifikasi |
| 4  | Menghidupkan<br>virtualisasi                        | Dapat mengghidupkan<br>virtualisasi                                                                         | Sukses dan<br>muncul<br>notifikasi |
| 5  | Mematikan<br>virtualisasi                           | Dapat mematikan<br>virtualisasi                                                                             | Sukses dan<br>muncul<br>notifikasi |
| 6  | Menghapus<br>virtualisasi                           | Dapat menghapus<br>virtualisasi                                                                             | Sukses dan<br>muncul<br>notifikasi |
| 7  | Mengakses<br>virtualisasi<br>dengan SSH             | Dapat mengakses<br>virtualisasi                                                                             | Sukses                             |
| 8  | Mengatur<br>jaringan<br>virtualisasi                | Dapat mengatur<br>jaringan pada<br>komponen virtualisasi                                                    | Sukses dan<br>muncul<br>notifikasi |
| 9  | Mengubah<br>konfigurasi<br>jaringan<br>virtualisasi | Dapat mengatur ulang<br>jaringan pada<br>komponen virtualisasi                                              | Sukses dan<br>muncul<br>notifikasi |
| 10 | Membuat<br>simulasi paket<br>ICMP dengan<br>Scapy   | Dapat membuat berkas<br>berekstensi .py yang<br>berisi kode program<br>Scapy                                | Sukses dan<br>muncul<br>notifikasi |
| 11 | Membuat<br>simulasi paket<br>TCP dengan             | Dapat membuat berkas<br>berekstensi .py yang<br>berisi kode program                                         | Sukses dan<br>muncul<br>notifikasi |

| No | Nama           | Uji Coba                      | Hasil      |
|----|----------------|-------------------------------|------------|
|    | Kegiatan       |                               | Harapan    |
|    | Scapy          | Scapy                         |            |
| 12 | Membuat        | Dapat membuat                 | Sukses     |
|    | template       | <i>template</i> virtualisasi  |            |
|    | virtualisasi   |                               |            |
| 13 | Menambahkan    | Dapat menambahkan             | Sukses     |
|    | praktikan      | praktikan ke dalam            |            |
|    |                | sistem.                       |            |
| 14 | Menghapus      | Dapat menghapus               | Sukses     |
|    | praktikan      | praktikan dari sistem.        |            |
| 15 | Menginstal     | Dapat menginstal              | Sukses     |
|    | aplikasi pada  | aplikasi pada <i>template</i> |            |
|    | template       | virtualisasi                  |            |
|    | virtualisasi   |                               |            |
| 16 | Menghapus      | Dapat menghapus               | Sukses     |
|    | template       | template virtualisasi         |            |
| 15 | virtualisasi   |                               | <b>A</b> 1 |
| 17 | Mengubah       | Dapat mengubah                | Sukses     |
|    | pengaturan     | pengaturan jaringan           |            |
|    | jaringan Linux | Linux Container               |            |
| 10 | Container      |                               | 0.1        |
| 18 | Memilih        | Dapat memilih template        | Sukses     |
|    | template untuk | untuk simulasi                |            |
|    | simulasi       |                               |            |

| No  |                                | Waktu Respon(ms) |          |          |      |          |               |
|-----|--------------------------------|------------------|----------|----------|------|----------|---------------|
| Nai | ma Kegiatan                    | 1                | 2        | 3        | 4    | 5        | Rata-<br>rata |
| 1   | <i>Login</i> sebagai admin     | 765              | 881      | 788      | 1200 | 840      | 894.8         |
| 2   | <i>Login</i> sebagai praktikan | 850              | 774      | 853      | 807  | 865      | 829.8         |
| 3   | Menyalin<br>template           | 993<br>0         | 217<br>0 | 193<br>0 | 3370 | 725<br>0 | 4930          |

| No  |                                                     | Waktu Respon(ms) |          |          |      |          |               |
|-----|-----------------------------------------------------|------------------|----------|----------|------|----------|---------------|
| Nar | na Kegiatan                                         | 1                | 2        | 3        | 4    | 5        | Rata-<br>rata |
|     | virtualisasi                                        |                  |          |          |      |          |               |
| 4   | Menghidupkan<br>virtualisasi                        | 129<br>0         | 370      | 416      | 440  | 526      | 608.4         |
| 5   | Mematikan<br>virtualisasi                           | 952              | 857      | 801      | 782  | 714      | 821.2         |
| 6   | Menghapus<br>virtualisasi                           | 554              | 433      | 416      | 402  | 378      | 436.6         |
| 7   | Mengakses<br>virtualisasi<br>dengan SSH             | 80               | 83       | 86       | 76   | 74       | 79.8          |
| 8   | Mengatur<br>jaringan<br>virtualisasi                | 49               | 56       | 36       | 53   | 48       | 48.4          |
| 9   | Mengubah<br>konfigurasi<br>jaringan<br>virtualisasi | 49               | 8        | 9        | 13   | 56       | 27            |
| 10  | Membuat<br>simulasi paket<br>ICMP dengan<br>Scapy   | 45               | 43       | 44       | 50   | 53       | 47            |
| 11  | Membuat<br>simulasi paket<br>TCP dengan<br>Scapy    | 50               | 47       | 45       | 42   | 49       | 46.6          |
| 12  | Membuat<br>template<br>virtualisasi                 | 383<br>0         | 406<br>0 | 738<br>0 | 7720 | 435<br>0 | 5468          |
| 13  | Menambahkan praktikan                               | 69               | 67       | 61       | 74   | 79       | 70            |
| 14  | Menghapus<br>praktikan                              | 51               | 55       | 52       | 52   | 54       | 52.8          |
| 15  | Menginstal<br>aplikasi pada                         | 598<br>0         | 646<br>0 | 519<br>0 | 3940 | 386<br>0 | 5086          |

| No            |                                                       | Waktu Respon(ms) |     |     |     |     |               |
|---------------|-------------------------------------------------------|------------------|-----|-----|-----|-----|---------------|
| Nama Kegiatan |                                                       | 1                | 2   | 3   | 4   | 5   | Rata-<br>rata |
|               | template<br>virtualisasi                              |                  |     |     |     |     |               |
| 16            | Menghapus<br>template<br>virtualisasi                 | 458              | 414 | 392 | 375 | 359 | 399.6         |
| 17            | Mengubah<br>pengaturan<br>jaringan Linux<br>Container | 118              | 99  | 111 | 116 | 113 | 111.4         |
| 18            | Memilih<br>template untuk<br>simulasi                 | 123              | 99  | 112 | 132 | 112 | 115.6         |

## 5.3.2 Hasil Uji Fungsionalitas dengan Skenario Modul Praktikum

Pengujian menggunakan skenario modul praktikum jaringan komputer dilakukan oleh pengguna bernama Daniel Fablius dan Kharisma Nur Annisa. Tabel 5.3.3 merupakan hasil pengujian dengan skenario modul praktikum *web server*.

Tabel 5.3.3 Hasil Uji Fungsionalitas dengan Skenario Modul Praktikum

| No | Nama     | NRP        | Kegiatan             | Keterangan |
|----|----------|------------|----------------------|------------|
|    | Pengguna |            |                      | dan        |
|    |          |            |                      | Catatan    |
| 1  | Daniel   | 5113100109 | Menyalin             | Berhasil   |
|    | Fablius  |            | komponen cloud,      |            |
|    |          |            | switch, dan          |            |
|    |          |            | komputer.            |            |
|    |          |            | Mengatur             | Berhasil   |
|    |          |            | jaringan sesuai      |            |
|    |          |            | dengan modul.        |            |
|    |          |            | Melakukan ping       | Berhasil   |
|    |          |            | dari <i>cloud</i> ke |            |

| No           | Nama                          | NRP             | Kegiatan             | Keterangan   |
|--------------|-------------------------------|-----------------|----------------------|--------------|
|              | Pengguna                      |                 |                      | dan          |
|              |                               |                 |                      | Catatan      |
|              |                               |                 | komputer.            |              |
|              |                               |                 | Menginstal           | Berhasil     |
|              |                               |                 | aplikasi apache2     |              |
|              |                               |                 | dan php5 pada        |              |
|              |                               |                 | komponen cloud.      |              |
|              |                               |                 | Mengakses cloud      | Berhasil     |
|              |                               |                 | melalui komputer     |              |
|              |                               |                 | Lab AJK dengan       |              |
|              |                               |                 | peramban web.        |              |
|              |                               |                 | Mengakses cloud      | Berhasil     |
|              |                               |                 | melalui              |              |
|              |                               |                 | komponen             |              |
|              |                               |                 | komputer             |              |
|              |                               |                 | menggunakan          |              |
|              |                               |                 | peramban web         |              |
|              |                               |                 | lynx                 |              |
| Cata<br>hala | tan dari peng<br>man simulasi | guna : Perlu di | itambahkan cara pen  | ggunaan pada |
| 2            | Kharisma                      | 5113100026      | Menyalin             | Berhasil     |
|              | Nur                           |                 | komponen cloud,      |              |
|              | Annisa                        |                 | switch, dan          |              |
|              |                               |                 | komputer.            |              |
|              |                               |                 | Mengatur             | Berhasil     |
|              |                               |                 | jaringan sesuai      |              |
|              |                               |                 | dengan modul.        |              |
|              |                               |                 | Melakukan ping       | Berhasil     |
|              |                               |                 | dari <i>cloud</i> ke |              |
|              |                               |                 | komputer.            |              |
|              |                               |                 | Menginstal           | Berhasil     |
|              |                               |                 | aplikasi apache2     |              |
|              |                               |                 | dan php5 pada        |              |
|              |                               |                 | komponen cloud.      |              |
|              |                               |                 | Mengakses cloud      | Berhasil     |
|              |                               |                 | melalui komputer     |              |
|              |                               |                 | Lab AJK dengan       |              |

| No   | Nama          | NRP             | Kegiatan           | Keterangan   |
|------|---------------|-----------------|--------------------|--------------|
|      | Pengguna      |                 |                    | dan          |
|      |               |                 |                    | Catatan      |
|      |               |                 | peramban web.      |              |
|      |               |                 | Mengakses cloud    | Berhasil     |
|      |               |                 | melalui            |              |
|      |               |                 | komponen           |              |
|      |               |                 | komputer           |              |
|      |               |                 | menggunakan        |              |
|      |               |                 | peramban web       |              |
|      |               |                 | Īynx.              |              |
| Cata | atan dari pen | gguna : tampila | an koneksi dikelom | okkan sesuai |
| deng | gan komponei  | n masing-masing | g                  |              |

### 5.3.3 Hasil Uji Kapasitas dan Performa

Hasil uji coba kapasitas dan performa pada komputer pembanding menghasilkan maksimum virtualisasi sebanyak 100 virtualisasi dengan persentase persentase yang digunakan RAM 47,7% dan prosesor 5,1%. Hasil uji coba pada komputer web *server* jumlah virtualisasi yang berhasil dibuat melalui peramban web berjumlah 485, dengan 400 virtualisasi yang berjalan.

### 5.3.3.1 Hasil Uji Kapasitas dan Performa pada Komputer Web Server

Proses uji coba berhenti ketika *web server* menampilkan *error "too many connection in MySQL database"* dengan kondisi memori pada RAM yang terpakai 84,5%. Tabel 5.3.4 menampilkan hasil uji coba kapasitas dan performa pada komputer *web server*. Waktu respon yang ditampilkan merupakan hasil pencatatan waktu respon aplikasi ketika menghidupkan virtualisasi terakhir dari masing-masing tahapan.

| No | Jumlah  | Memori     | Prosesor yang         | Waktu        |
|----|---------|------------|-----------------------|--------------|
|    | Virtua- | yang       | terpakai(4 core)      | respon       |
|    | lisasi  | terpakai(8 |                       | menghidup    |
|    |         | GB)        |                       | kan          |
|    |         |            |                       | virtualisasi |
|    |         |            |                       | (ms)         |
| 1  | 100     | 22,48%     | <i>Core</i> 1 : 8,2%  | 826          |
|    |         |            | <i>Core</i> 2 : 13,4% |              |
|    |         |            | <i>Core</i> 3 : 12,2% |              |
|    |         |            | <i>Core</i> 4 : 11,5% |              |
| 2  | 200     | 36,83%     | <i>Core</i> 1 : 22,8% | 1020         |
|    |         |            | <i>Core</i> 2 : 21,2% |              |
|    |         |            | <i>Core</i> 3 : 23,2% |              |
|    |         |            | <i>Core</i> 4 : 23,4% |              |
| 3  | 300     | 45,80%     | <i>Core</i> 1 : 46,2% | 7510         |
|    |         |            | <i>Core</i> 2 : 44,0% |              |
|    |         |            | <i>Core</i> 3 : 44,6% |              |
|    |         |            | <i>Core</i> 4 : 50,8% |              |
| 4  | 400     | 55,13%     | <i>Core</i> 1 : 51,7% | 12060        |
|    |         |            | <i>Core</i> 2 : 50,8% |              |
|    |         |            | <i>Core</i> 3 : 50,5% |              |
|    |         |            | <i>Core</i> 4 : 50,2% |              |
| 5  | 485     | 84,50%     | <i>Core</i> 1 : 12,8% | -            |
|    |         |            | <i>Core</i> 2 : 11,9% |              |
|    |         |            | <i>Core</i> 3 : 9,5%  |              |
|    |         |            | <i>Core</i> 4 : 13,2% |              |

Tabel 5.3.4 Hasil Uji Kapasitas dan Performa pada Komputer Web Server

# 5.3.3.2 Hasil Uji Kapasitas dan Performa pada Komputer Pembanding

Tabel 5.3.5 merupakan hasil uji kapasitas dan performa pada komputer pembanding. Pada komputer pembanding, virtualisasi yang berhasil dibuat adalah 150, karena ketika hendak menjalankan virtualisasi lanjutan, tidak ada respon dari komputer pembanding ketika masukan dari *keyboard*  dijalankan sehingga proses menghidupkan virtualisasi tidak dapat berjalan lagi.

| No | Jumlah<br>Virtualisasi | Memori yang<br>terpakai(2 GB) | Prosesor yang<br>terpakai(2 core) |
|----|------------------------|-------------------------------|-----------------------------------|
| 1  | 10                     | 9,6%                          | Core 1 : 0.0%<br>Core 2 : 0.7%    |
| 2  | 50                     | 37,4%                         | Core 1 : 3.2%<br>Core 2 : 0.0%    |
| 3  | 100                    | 47,7%                         | Core 1 : 0.0%<br>Core 2 : 5.1%    |
| 4  | 150                    | 61,6%                         | Core 1 : 12.3%<br>Core 2 : 3.7%   |

Tabel 5.3.5 Hasil Uji Kapasitas dan Performa pada Komputer Pembanding

### 5.3.4 Evaluasi

Berdasarkan hasil uji fungsionalitas, sistem dapat berjalan sesuai dengan diagram kasus penggunaan yang dirumuskan pada bab 3. Rata-rata waktu yang dibutuhkan untuk mengakses sekitar lima detik. Sedangkan berdasarkan hasil uji kapasitas dan performa, komputer web server dapat menangani virtualisasi sebanyak 400 ketika web server sedang digunakan oleh 20 pengguna dengan persentase memori RAM sebesar 55, 13%, prosesor rata-rata 50% dan waktu respon ketika menghidupkan virtualisasi mencapai sekitar 12 detik. Modul praktikum jaringan komputer berupa web server sudah berhasil dilakukan oleh pengguna bernama Daniel Fablius dan Kharisma Nur Annisa menggunakan aplikasi simulasi jaringan ini. Sedangkan minimal spesifikasi komputer yang dapat digunakan untuk menjalankan sistem adalah komputer dengan prosesor dual core dan memori RAM sebesar 2 GB. Dengan jumlah maksimal virtualisasi yang dapat dibuat sejumlah 100 virtualisasi, karena pada pengujian sebanyak 150 virtualisasi, komputer tidak dapat diakses lagi.
[Halaman ini sengaja dikosongkan]

# BAB VI KESIMPULAN DAN SARAN

Bab ini membahas mengenai kesimpulan yang dapat diambil dari hasil uji coba yang telah dilakukan sebagai jawaban dari rumusan masalah yang dikemukakan. Selain kesimpulan, juga terdapat saran yang ditujukan untuk pengembangan lebih lanjut.

#### 6.1. Kesimpulan

Dalam proses pengerjaan Tugas Akhir yang melalui tahap perancangan, implementasi, serta uji coba, didapatkan kesimpulan sebagai berikut :

- 1. Aplikasi simulasi jaringan menggunakan Linux Container dan manipulasi paket menggunakan Scapy untuk praktikum jaringan komputer dapat diimplementasikan dengan waktu respon rata –rata sekitar lima detik.
- 2. Komputer *web server* dapat menangani virtualisasi sebanyak 400 ketika *web server* sedang digunakan oleh 20 pengguna dengan persentase memori RAM sebesar 55, 13%, prosesor rata-rata 50% dan waktu respon ketika menghidupkan virtualisasi mencapai sekitar 12 detik.
- 3. Spesifikasi komputer yang dapat digunakan untuk menjalankan sistem adalah komputer dengan prosesor *dual core* dan memori RAM sebesar 2 GB. Dengan maksimal virtualisasi sebanyak 100 dengan persentase persentase yang digunakan RAM 47,7% dan prosesor 5,1%.

### 6.2. Saran

Saran yang diberikan untuk pengembangan aplikasi ini adalah :

1. Menambahkan fitur yang menampilkan simulasi jalannya pengiriman paket memanfaatkan scapy sebagai aplikasi untuk memanipulasi paket yang akan dikirimkan.

### LAMPIRAN

Bagian ini merupakan lapiran sebagai dokumen pelengkap dari buku Tugas Akhir dimana akan diberikan hasil tangkapan layar pada waktu uji coba kapasitas dan performa yang telah ditulis pada bab 5.

#### A. Hasil Uji Coba Komputer Web Server

| 1   | 8.2%        | Tasks: 1526, 327 thr; 1 running |
|-----|-------------|---------------------------------|
| 2   | 13.4%       | Load average: 10.78 31.57       |
| 3   | 12.2%       | Uptime: 00:32:39                |
| 4   | 11.5%       |                                 |
| Mem | 1776/7897MB |                                 |
| Swp | 0/8102MB    |                                 |
|     |             |                                 |

Gambar A.1 Tangkapan Layar Hasil Uji Coba Komputer Web Server dengan 100 Virtualisasi

| 1   |         | 33.3%       | Tasks: 2864, 634 thr; 1 running |
|-----|---------|-------------|---------------------------------|
| 2   | 1111111 | 22.9%       | Load average: 3.15 32.59        |
| 3   | 111111  | 21.1%       | Uptime: 1 day, 09:13:52         |
| 4   | 1111111 | 25.7%       |                                 |
| Mem |         | 2971/7897MB |                                 |
| Swp | 1       | 26/8102MB   |                                 |

Gambar A.2 Tangkapan Layar Hasil Uji Coba Komputer Web Server dengan 200 Virtualisasi

| 1   | 46.2%      | Tasks: 4152, 888 thr; 7 running |
|-----|------------|---------------------------------|
| 2   | 44.0%      | Load average: 56.97 53.28       |
| 3   | 44.6%      | Uptime: 1 day, 11:50:51         |
| 4   | 50.8%      |                                 |
| Mem |            |                                 |
| Swp | 255/8102MB |                                 |

Gambar A.3 Tangkapan Layar Hasil Uji Coba Komputer Web Server dengan 300 Virtualisasi

| 1<br>2<br>3<br>4 | 1      51.7%        1      50.8%        1      50.5%        50.2% | Tasks: 5536, 1204 thr; 9 running<br>Load average: 78.27 64.77<br>Uptime: 1 day, 12:36:13 |
|------------------|-------------------------------------------------------------------|------------------------------------------------------------------------------------------|
| Mem              | 4354/7897MB                                                       |                                                                                          |
| Swp              | 553/8102MB                                                        |                                                                                          |

Gambar A.4 Tangkapan Layar Hasil Uji Coba Komputer *Web* Server dengan 400 Virtualisasi

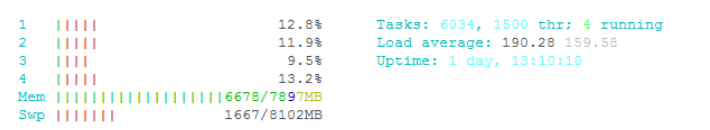

Gambar A.5 Tangkapan Layar Hasil Uji Coba Komputer Web Server dengan 485 Virtualisasi

## B. Hasil Uji Coba dengan Komputer Pembanding

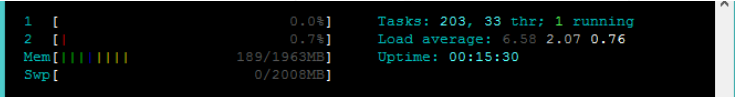

Gambar B.1 Tangkapan Layar Hasil Uji Coba Pembanding dengan 10 Virtualisasi

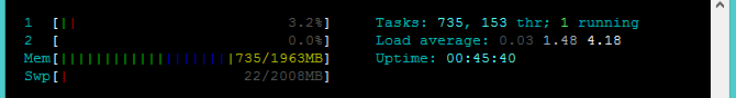

Gambar B.2 Tangkapan Layar Hasil Uji Coba Pembanding dengan 50 Virtualisasi

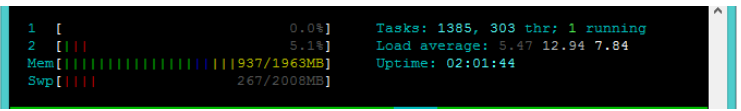

Gambar B.3 Tangkapan Layar Hasil Uji Coba Pembanding dengan 100 Virtualisasi

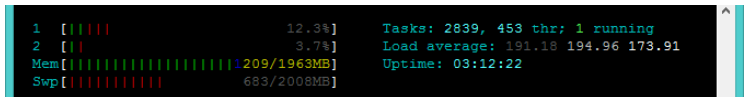

Gambar B.4 Tangkapan Layar Hasil Uji Coba Pembanding dengan 150 Virtualisasi

## **DAFTAR PUSTAKA**

- M. J. Scheepers, "Virtualization and Containerization of Application Infrastructure: A Comparison," University of Twente, Enschede, 2014.
- [2] Scapy, "secdev," secdev.org, [Online]. Available: http://www.secdev.org/projects/Scapy/. [Diakses 6 April 2015].
- [3] J. Pan, "A Survey of Network Simulation Tools: Current Status and Future Developments," http://www.cse.wustl.edu/, Saint Louis, 2008.
- [4] Linuxcontainers.org, "Linuxcontainers.org," Linuxcontainers.org, [Online]. Available: https://Linuxcontainers.org/lxc/introduction/. [Diakses 6 April 2015].
- [5] sourceforge.net, "sourceforge.net," sourceforge.net,
  [Online]. Available: http://lxc.sourceforge.net/man/lxc.HTML. [Diakses 6 April 2015].
- [6] pocoo.org, "flask.pocoo.org," pocoo.org, [Online]. Available: http://flask.pocoo.org/. [Diakses 15 Oktober 2015].
- [7] Northwoods Software, "gojs.ne," Northwoods Software, [Online]. Available: http://gojs.net/latest/index.HTML. [Diakses 20 Oktober 2015].
- [8] Linuxfoundation.org, "Linuxfoundation.org," Linuxfoundation.org, November 2009. [Online]. Available: http://www.Linuxfoundation.org/collaborate/workgroups/ networking/bridge. [Diakses 6 April 2015].

## **BIODATA PENULIS**

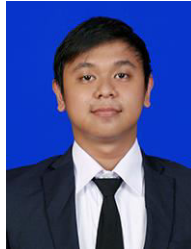

Dhimas Bagus Pramudya dilahirkan di Rembang 23 tahun silam. Sampai buku ini selesai ditulis, penulis masih berstatus mahasiswa Teknik sebagai Informatika angkatan 2011. Fakultas Teknologi Informasi. Institut Teknologi Sepuluh Nopember, Surabaya.

Penulis memiliki pengalaman organisasi sebagai Staf Departemen Kewirausahaan dan Minat Bakat HMTC dan Instrusction Committee Kaderisasi 2013/2014 HMTC. Selain itu penulis merupakan seorang administrator di Laboratorium Arsitektur dan Jaringan Komputer. Pernah mengikuti dan mendapatkan sertifikasi HCNA-HCDA yang diselengarakan oleh Huawei. Selama kuliah di Teknik Informatika ITS, penulis mengambil bidang minat Arsitektur dan Jaringan Komputer(AJK). Penulis pernah menjadi asisten dosen mata kuliah Sistem Operasi dan Jaringan Komputer. Penulis melalui surel di dapat dihubungi baguspramudya@live.com